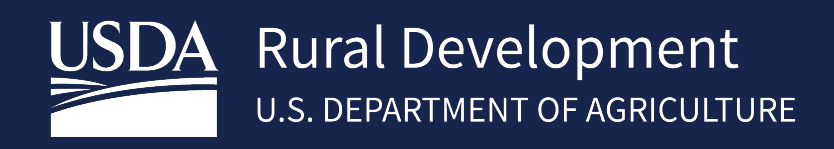

# ELECTRONIC STATUS AND DEFAULT STATUS REPORTING (ESR) USER GUIDE

June 2025

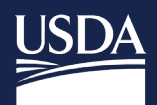

# Table of Contents

| 1 | Intro       | oduction                                              | 3  |
|---|-------------|-------------------------------------------------------|----|
|   | 1.1         | About the USDA LINC                                   | 3  |
|   | 1.2         | Security                                              | 3  |
| 2 | Log         | zing in to FSR                                        | 4  |
| _ | 2.1         | eAuthentication ID                                    | 4  |
|   | 2.2         | Logging in to ESR                                     | 4  |
|   | 2.3         | eAuthentication Help                                  | 4  |
| 3 | Elec        | tronic Data Interchange                               | 5  |
|   | 3.1         | About SFH Electronic Data Interchange Reporting       | 5  |
|   | 3.2         | Sending SFH X12 Files                                 | 5  |
|   | 3.3         | Displaying SFH 997 Files                              | 6  |
| 4 | SFH         | Web Reporting Help                                    | 6  |
|   | 4.1         | Entering Monthly Status Reports                       | 7  |
|   | 4.2         | Reviewing Monthly Status Reports                      | 9  |
|   | 4.3         | Modifying Monthly Status Reports                      | 10 |
|   | 4.4         | Deleting Monthly Status Reports                       | 10 |
|   | 4.5         | Submitting Monthly Status Reports                     | 11 |
|   | 4.6         | Entering Monthly Default Status Reports               | 11 |
|   | 4.7         | Reviewing Monthly Default Status Reports              | 12 |
|   | 4.8         | Modifying Monthly Default Status Reports              | 12 |
|   | 4.9         | Deleting Monthly Default Status Reports               | 13 |
|   | 4.10        | Submitting Monthly Default Status Reports             | 13 |
| 5 | SFH         | Electronic Status Report (ESR) Corrections            | 14 |
|   | 5.1         | Logging in to Electronic Status Reporting Corrections | 14 |
|   | 5.2         | Lender Contact Maintenance                            | 15 |
|   | 5.3         | Search Rejected Records (Lender)                      | 16 |
|   | 5.4         | Lender Investor Status Error Corrections              | 17 |
|   | 5.5         | Lender Investor Status Reject Errors                  | 22 |
|   | 5.6         | Lender Default Status Error Corrections               | 24 |
|   | 5.7         | Lender Default Status Reject Errors                   | 27 |
|   | 5.8         | Default Status Codes and Usage                        | 30 |
|   | 5. <i>9</i> | Default Status Codes and Usage                        | 39 |
| 6 | Con         | tact US                                               | 41 |

#### **Revision History**

| Date       | Page  | Description                                                                  |
|------------|-------|------------------------------------------------------------------------------|
| Oct. 2018  | 60    | Moved Status Code 47 from the Bankruptcy Section (AB) to the Foreclosure     |
|            |       | Section (AF). It was mistakenly placed in the AB section in this guide only. |
| Oct. 2021  | 5-23  | Removed all pages and revised login and eAuth instructions on page 4         |
| Oct. 2021  | 48    | Moved error code MAO3515 to page 22                                          |
| Oct. 2021  | 58,59 | Moved Status Code 17, 47 to page 29,30                                       |
| Oct. 2021  |       | Added status reason codes on page 33                                         |
| July 2022/ |       | Added new default codes/added new status reason codes/added new status and   |
| 2023       |       | default rejects.                                                             |

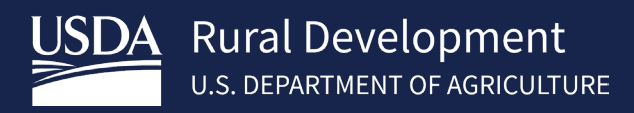

## 1 Introduction

## 1.1 About the USDA LINC

The USDA Lender Interactive Network Connection (LINC) is an interactive system on the internet that provides approved Rural Housing Service (RHS) lenders access to RHS systems for the purpose of reporting status reports. Rural Housing Service (RHS) is committed to implementing direct computer application-to-computer application exchange of standardized information between private industry and RHS. Electronic Data Interchange (EDI) was introduced to RHS in 1996 making it easier for servicing lenders to fulfill their guaranteed loan reporting requirements and for RHS to collect and manage reported loan status information. The growing guaranteed loan program makes it essential that RHS has access to current loan status and delinquency information to better monitor lender performance and overall program results.

In order to better monitor lender performance and overall program results, USDA requires the servicing lender's tax ID to be reported on the monthly loan statuses and monthly loan default statuses. RHS electronic reporting options will allow lenders to either send ANSI X12 files via batch integration techniques and the Internet, or use web pages designed for entering transactions manually.

If you are a lender with less than 100 loans, you may:

- enter on-line monthly status reports on the Web Reporting Input screens,
- review on-line monthly status reports,
- enter on-line monthly default status reports on the Web Reporting Input screens, and
- review on-line monthly default status reports; or
- Use EDI as described below.

If you are a lender with 100 or more loans, you will:

- send EDI X12 files for transaction set (TS) 203, Secondary Mortgage Market Investor Report, and for TS 264, Mortgage Loan Default Status
- view and print the EDI X12 File Transfer Confirmation page,
- retrieve EDI X12 transaction file receipts for TS 203 and TS 264 via EDI,
- determine if the transferred EDI X12 file was accepted, and
- retrieve EDI X12 transaction files that were not accepted.

Lenders will use USDA LINC on the Internet as the starting point for reporting monthly portfolio reports and monthly default status reports. USDA LINC website can be accessed at <a href="https://usdalinc.sc.egov.usda.gov">https://usdalinc.sc.egov.usda.gov</a> and contains the Electronic Status Reporting (ESR) link. The ESR link will navigate to the web pages allowing the lender to either manually update the monthly loan status and monthly loan default status information or send the information via EDI ANSI ASC X12 file.

### 1.2 Security

RHS takes security very seriously due to the sensitivity of the data electronically shared and the threat of compromised web sites. RHS uses multiple mechanisms, each building on the other to create a very secure environment. Two of the security mechanisms we utilize have a direct impact on the trading partners.

First, the web browser on the PC that you use to access the USDA LINC web site must support 128-bit encryption using Secure Socket Layer. Encryption scrambles the data sent so that no one except the intended recipient can read the confidential data.

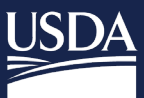

Secondly, before an organization can sign into the Electronic Status Reporting (ESR) system, the organization will need to be set up with permissions for ESR. The organization will need to complete a <u>Trading Partner Agreement</u> with USDA Rural Development. In this agreement one or more Lender Administrators are identified. Each Lender Administrator and all other users needing access to ESR are required to obtain an e-Authentication ID and required to have an e-Authentication Level 2 account. USDA will set up Lender Security Administrators for ESR access. Lender Security Administrators will be required to set up access permissions for users in their organization, after the user obtains an e-Authentication ID. Detailed information on obtaining an e- Authentication ID is located in the **SFHGLP System Access and Security Guide** in the Training and Resource Library <u>https://www.rd.usda.gov/resources/usda-linc-training-resource-library</u>.

# 2 Logging in to ESR

### 2.1 eAuthentication ID

All users including Security Administrator's (SA) must have a "Verified Identity" eAuthentication ID and password. The financials organization SA will appoint roles to staff to access ESR accordingly. See the **SFHGLP System Access and Security Guide** in the Training and Resource Library <u>https://www.rd.usda.gov/resources/usda-linc-training-</u> <u>resource-library</u> for further guidance on creating an eAuthentication ID, managing ID's, and the AASM system.

## 2.2 Logging in to ESR

Visit https://usdalinc.sc.egov.usda.gov/RHShome.do . Click on Electronic Status Reporting (ESR).

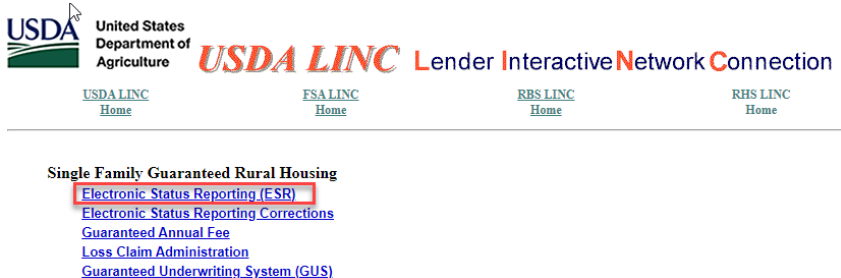

#### Enter your current eAuthentication User ID and Password and click Login

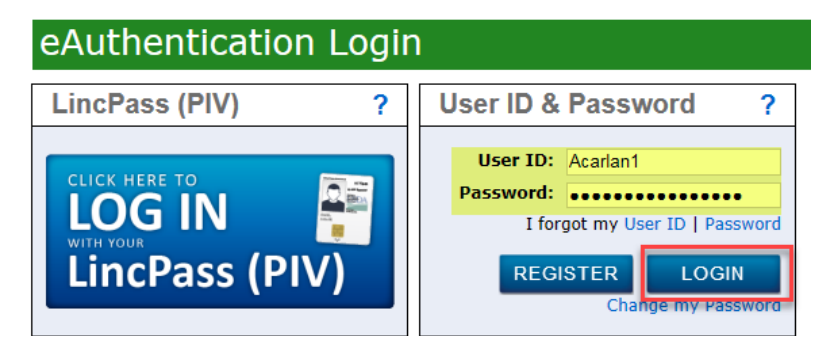

### 2.3 eAuthentication Help

- Contact eAuthentication https://www.eauth.usda.gov/eauth/b/usda/contactus
- FAQ's <u>https://www.eauth.usda.gov/eauth/b/usda/faq</u>

# 3 Electronic Data Interchange

## 3.1 About SFH Electronic Data Interchange Reporting

Lenders with 100 or more loans must submit their loan status information via electronic Data Interchange (EDI) files for their Electronic Status Reporting (ESR) reporting requirement. Lenders with less than 100 loans may opt for web based reporting. (See Web Reporting Help document).

EDI is the exchange of standardized information by computer application-to-computer application between private industry and Rural Housing Service (RHS). This exchange is accomplished by accessing the USDA Lender Interactive Network Connection (LINC) Electronic Status Reporting web pages.

**Note:** For more information about electronically exchanging business documents with RHS using the X12 file format, access the Electronic Status Reporting Electronic Data Interchange Implementation Guide located on the USDA LINC Training and Resource Library.

At this time, the standardized information we are exchanging is guaranteed loan monthly status and monthly default status information. Loan Servicers are required to report the status of all loans on a monthly basis using the EDI Transaction Code 203 (Secondary Mortgage Market Investor Report ) ANSI X12 file and a monthly default status report for all delinquent loans that are 30 days or more past due using the EDI Transaction Code 264 (Mortgage Loan Default Status) ANSI X12 file.

Note: A loan is delinquent if it is 30 or more days past due. For example: A loan is considered 30 days delinquent if the June 1st installment has not been paid as of June 30th. A loan is 60 days delinquent if the May 1st installment has not been paid as of June 30th.

The USDA LINC, Rural Housing Service page is the starting point for Electronic Status Reporting, whether you are using EDI or Web Reporting. The menus on the USDA LINC Electronic Status Reporting page into 2 major sections with 2 additional sections under each major section. Below is the menu layout.

- 1. EDI Reporting
  - Send X12 File
  - Retrieve 997 File
- 2. Web Reporting
  - Monthly Status
  - Monthly Default Status

#### 3.2 Sending SFH X12 Files

Once you have accessed the USDA LINC, click on the Send X12 file link in the left navigation bar. Click on the Browse button to locate the EDI file you are sending. You can send EDI X12 transaction sets (TS) 203, Secondary Mortgage Market Investor Report, and TS 264, Mortgage Loan Default Status to the EDI translator. You can send TS 203 and TS 204 in the same X12 file. Note: An X12 file cannot exceed 100 megabytes.

1. Click the *Submit Transmission* button after the file you will send is selected.

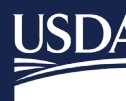

#### HELPFUL HINT:

If you click *Browse*, you will receive a dialog box that either:

- Contains a dropdown list that allows you to select (double click) a file from any drive available on the Desk Top or Laptop executing the page. Click *OPEN* to display the file name on the Send EDI X12 Files page, or
- Contains a File Name box that allows you to type in the file name or select (double click) a file name from the list. Click **OPEN** to display the file name on the Send EDI X12 Files page.
- 2. Click *Submit Transmission*. The Send EDI X12 File Transfer Confirmation page is displayed. Print this page for your files.
- 3. Wait one hour and then access the Lender Retrieve 997 Screen to verify that the translator has accepted the file.

#### 3.3 Displaying SFH 997 Files

The TS 997 (Functional Acknowledgment) informs the lender if the translator accepted the transferred EDI X12 file. If the translator did not accept the file, TS 997 details all errors that exist in the X12 file. Once you have accessed the USDA LINC Electronic Status Reporting application, you will be able to display TS's 997 for TS 203, Secondary Mortgage Market Investor Report, and TS 264, Mortgage Loan Default.

- 1. On the Electronic Status Reporting home page, the following navigation options are available on the left navigation bar.
  - Send X12 File
  - Retrieve 997 File
- 2. Click Retrieve 997 File. The Lender Retrieve 997 Screen is displayed. All TS's 997 created for X12 files that have been transferred during the previous six calendar months are displayed. TS's 997 are deleted when the current date is the same as the date of the file plus six months and one day. For example, a file dated 1/31/2017 would be deleted 08/01/20.

#### HELPFUL HINTS:

- The TS 997 file names correspond to the assigned names on the Send EDI X12 File Transfer Confirmation page.
- If you do not receive an X12 TS 997 within one hour after your submission, please contact the Lender Reporting Branch at 877-636-3789 or email them at <a href="mailto:rd.so.hsb@usda.gov">rd.so.hsb@usda.gov</a>

## 4 SFH Web Reporting Help

Only lenders/servicers with less than 100 loans should use the Web Reporting input pages to submit guaranteed loan status and mortgage loan default status information. Loan status reporting for all loans and reporting for all delinquent loans is required on a Monthly basis.

Example: A loan is delinquent if it is 30 or more days past due. For example: A loan is considered 30 days delinquent if the June 1st installment has not been paid as of June 30th. A loan is 60 days delinquent if the May 1st installment has not been paid as of June 30th.

The USDA LINC, Rural Housing Service page is the starting point for Electronic Status Reporting, whether you are using EDI or Web Reporting. The menus on the USDA LINC Electronic Status Reporting page into 2 major sections

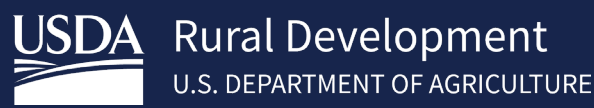

with 2 additional sections under each major section. Below is the menu layout.

- 1. EDI Reporting
  - Send X12 File
    - Retrieve 997 File
- 3. Web Reporting
  - Monthly Status
  - Monthly Default Status

#### 4.1 Entering Monthly Status Reports

Once you have accessed the USDA LINC, Electronic Status Reporting application, you can continue with Web Reporting using the left hand navigation bar. You are required to report on your entire Rural Development portfolio on a Monthly basis.

- 1. Access the USDA LINC, Electronic Status Reporting application.
- 2. Click *Monthly Status Report* in the left navigation section. The Monthly Status Reports page is displayed.

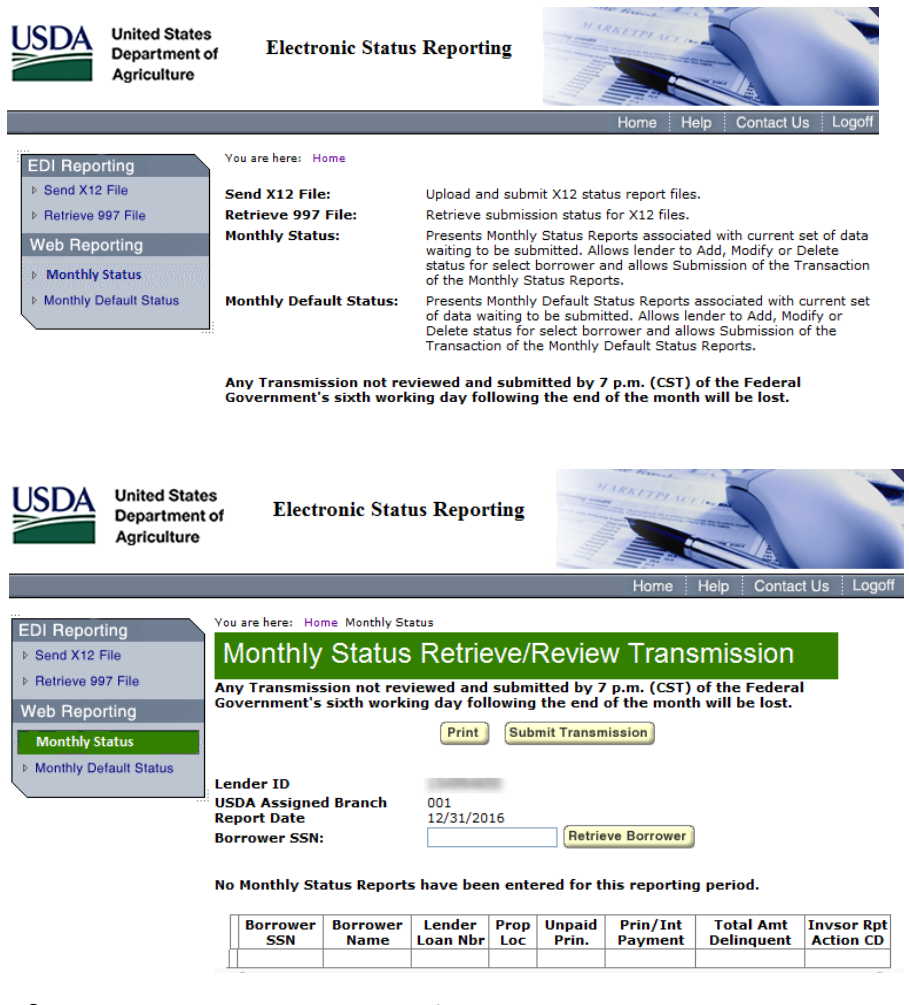

3. <u>For borrowers whose status information is being entered on the Web Reporting input page</u> for the <u>first time</u>:

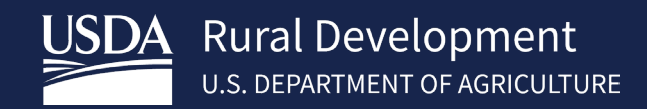

- a) Enter the Borrower's SSN and click *Retrieve Borrower*. The Monthly Status Reports page is redisplayed with the message" Borrower was not included in previous Monthly reporting cycle. Please enter data."
- b) Complete the following fields. Click *Select* for Property Location and Investor Reporting Action Code. Drop down lists display valid property locations and investor reporting action codes.

| Input Field:                   | Definitions:                                                                               |
|--------------------------------|--------------------------------------------------------------------------------------------|
| Borrower Last Name             | Borrower's Last Name                                                                       |
| Borrower First Name            | Borrower's First Name                                                                      |
| Borrower Middle Initial        | Borrower's Middle Initial                                                                  |
| Property Location              | State where Property is located                                                            |
| Lender Loan Number             | Lender Loan Number                                                                         |
| Unpaid Principal               | This is the unpaid principal balance owed on the loan                                      |
| Principal/Interest             | This is the principal and interest installment. Do <b>not</b> include taxes and insurance. |
| Total Amount Delinquent        | This is the principal and interest past due.                                               |
| Investor Reporting Action Code | Select the appropriate Investor Reporting Action                                           |
|                                | Code from the dropdown list.                                                               |
|                                | 01 – Active                                                                                |
|                                | 02 – Loss Pending                                                                          |
|                                | 09 – Paid in full, Charge Off, Third Party Sale or Redemption<br>Paid in Full              |
|                                | 10 – Servicing Transfer                                                                    |

"To fully terminate/close out a SFHGLP loan is a two-step process. The process must be done regardless if loan is paid in full, charged off, sold to third party, or redeemed, etc. This process includes termination of the guaranteed annual fee (GAF) (with appropriate termination reason depending on loan status) in the SFHANLFEES system **and** loan reporting (payoff or loss pending depending on loan status) in the ESRSFH system"

**NOTE**: A loan is delinquent if it is 30 or more days past due for all months **except February**. For example: A loan is considered 30 days delinquent if the June 1st installment has not been paid as of June 30th. A loan is 60 days delinquent if the May 1st installment has not been paid as of June 30th.

*For February*: A loan is considered delinquent if the February 1st installment has not been paid as of February 28th, except in a leap year, the installment would be due on the 29th.

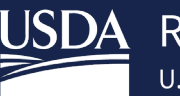

| EDI Reporting<br>▶ Send X12 File<br>▶ Retrieve 997 File   | You are here: Home / Monthly Status / Monthly Status Reporting on Individual Borrower<br>Monthly Status Reporting on Individual Borrower |                                     |                                                         |  |  |
|-----------------------------------------------------------|----------------------------------------------------------------------------------------------------|-------------------------------------|---------------------------------------------------------|--|--|
| Web Reporting<br>Monthly Status<br>Monthly Default Status | Lender ID<br>USDA Assigned Branch<br>Report Date<br>Borrower SSN                                                                         | 001<br>12/31/2016<br>Borrower was n | ot included in Previous Monthly Reporting<br>nter data. |  |  |
|                                                           | Borrower Last Name *                                                                                                    |                                     |                                                         |  |  |
|                                                           | Borrower First Name *                                                                                                    |                                     |                                                         |  |  |
|                                                           | Borrower Middle Initial                                                                                                    |                                     |                                                         |  |  |
|                                                           | Property Location *                                                                                                    | Select One 💙                        |                                                         |  |  |
|                                                           | Lender Loan Number*:                                                                                                    |                                     |                                                         |  |  |
|                                                           | Unpaid Principal:                                                                                                    | \$0.00                              | (Example 5000.00)                                       |  |  |
|                                                           | Principal/Interest<br>Payment*:                                                                                                    | \$0.00                              | (Example 500.00)                                        |  |  |
|                                                           | <b>Total Amount Delinquent:</b>                                                                                                    | \$0.00                              | (Include P&I Only for loans >= 30 days past due)        |  |  |
|                                                           | Investor Reporting Action<br>Code*:                                                                                                    | Select One                          | $\checkmark$                                            |  |  |
|                                                           | Save                                                                                                    | Cancel                              |                                                         |  |  |

Click **Save.** If this borrower is not the last borrower in your portfolio that has not been previously reported, proceed back to step 3. Once all borrower's that have not been previously reported are entered, you should be at the Monthly Status Retrieve/Review Transmission screen. You will need to review each loan in the list for all loans previously reported by click Mod on the Monthly Status Retrieve/Review Transmission screen.

Reports page is displayed with the input status data. Refer to the Help for reviewing, modifying, deleting, and/or submitting Monthly status reports, if needed.

a) Repeat steps 3a-3c for each first time borrower, or to enter Monthly status reports for borrowers who were previously updated on the Web Reporting pages refer to Step 3e below.

For borrowers who had status information previously updated on the Web Reporting pages:

- b) Enter the Borrower SSN and click *Retrieve Borrower*. The Monthly Status Reports page is redisplayed with the message "The following fields have been prefilled from the prior Monthly status report. Please verify prefilled fields and complete blank items for this reporting period."
- c) Complete the Unpaid Principal and Total Amount Delinquent input fields. Refer to step 3b for an explanation of these fields.
- d) Click *Next Borrower*. A new Monthly Status Reports page is displayed. If this borrower is not the last borrower in your portfolio, proceed to step 3h. If this is the last borrower in your portfolio, click *Review Transmission*. The Review Monthly Status Reports page is displayed with the input status data. Refer to the Help for reviewing, modifying, deleting, and/or submitting Monthly status reports, if needed.
- e) Repeat steps 3e through 3g for each borrower, or to enter Monthly status reports for first time borrowers refer to Step 3a above.

### 4.2 Reviewing Monthly Status Reports

You can review current statuses *that have not been transmitted* by accessing the Review Monthly Status Reports page. You must also submit your statuses for transmission from this page.

Click *Review Transmission* on the Monthly Status Reports page. All status reports that were entered on the Monthly Status Reports page are displayed on the Review Monthly Status Reports page. The status reports are sorted by borrower social security number and displayed in ascending numerical order.

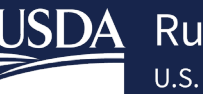

**HELPFUL HINT:** If you click *Submit Transmission*, you cannot review, modify, or delete any statuses you just entered. Please be sure to make all modifications and/or deletions before you click *Submit Transmission*.

## 4.3 Modifying Monthly Status Reports

You can modify information for current statuses *that have not been transmitted* by accessing the Review Monthly Status Reports page. You also submit your statuses for transmission from this page.

- 1. Click *Review Transmission* on the Monthly Status Reports page. All status reports that were entered on the Monthly Status Reports page are displayed on the Review Monthly Status Reports page. The status reports are sorted by borrower social security number and displayed in ascending numerical order.
- 2. Click *Mod* (Modify) next to the borrower's status report that you want to modify. The Monthly Status Reports page for the selected status report is displayed with the data prefilled.
- 3. You can modify any of the fields listed below. All other data fields are protected.
  - Borrower Name
  - Property Location
  - Lender Loan Number
  - Unpaid Principal
  - Principal/Interest Payment
  - Total Amount Delinquent
  - Investor Reporting Action Code.
- 4. Click *Update Modification*. The Review Monthly Status Reports page is redisplayed with the corrected data.
- 5. Repeat steps 2, 3, and 4 for all modifications.
- 6. <u>After you have entered, reviewed, modified, and/or deleted your Monthly status report data</u> for your <u>entire portfolio</u>, you are ready to submit the Monthly status reports for transmission. Access the Review Monthly Status Reports page to submit the Monthly status reports.

### 4.4 Deleting Monthly Status Reports

You can delete current statuses *that have not been transmitted* by accessing the Review Monthly Status Reports page. You also submit your statuses for transmission from this page.

- 1. Click *Review Transmission* on the Monthly Status Reports page. All status reports that were entered on the Monthly Status Reports page are displayed on the Review Monthly Status Reports page. The status reports are sorted by borrower social security number and displayed in ascending numerical order.
- 2. Click *Del* (Delete) next to the borrower's status report that you want to delete. The Delete Confirmation message box is displayed.
- 3. Click OK to delete the selected status report or click Cancel to return to the Review Monthly Status

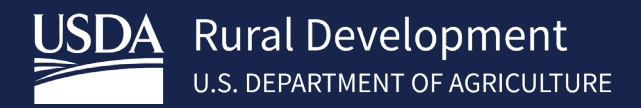

Reports page. If you clicked **OK**, the Review Monthly Status Reports page is redisplayed, and the selected status is deleted.

<u>After you have entered, reviewed, modified, and/or deleted your Monthly status report data</u> for your entire <u>portfolio</u>, you are ready to submit the Monthly status reports for transmission. Access the Review Monthly Status Reports page to submit the Monthly status reports.

#### 4.5 Submitting Monthly Status Reports

<u>After you have entered, reviewed, modified, and/or deleted your Monthly status report data for your entire</u> <u>portfolio</u>, you are ready to submit the Monthly status reports for transmission. You submit the Monthly status reports from the Review Monthly Status Reports page. Submit all your statuses together as one transmission.

- 1. Click *Submit Transmission* on the Review Monthly Status Reports page. The Submit Confirmation page is displayed with the following information:
  - verification that the transmission has been accepted,
  - number of records transmitted, and
  - date of transmission.
- 2. Print the page as receipt for submission of transmission.
- 3. Click **OK**. The Monthly Status Reports page is displayed.
- 4. Click *Exit* to return to the USDA LINC Home page.

"Failure to report promptly and accurately can delay the closeout process/termination of loan process and/or impact the loss claim process"

#### 4.6 Entering Monthly Default Status Reports

Once you have accessed the GRH LINC, you can enter monthly default status report data. You are required to report on delinquent loans on a monthly basis. See a complete list of codes starting on page 26.

- 1. Access the GRH LINC.
- 2. Click Monthly Default Status Report. The Monthly Default Status Reports page is displayed.
- 3. <u>For borrowers whose default status information is being entered on the Web Reporting input page for the first time</u>:
  - a. Enter the Borrower SSN and click *Retrieve Borrower*. The Monthly Default Status Reports page is redisplayed with the message "Borrower was not included in previous monthly reporting cycle. Please enter data."
  - b. Complete the Borrower Name, Property Location, Lender Loan Number, Due Date of Last Installment Received, Status of Mortgage Code, and Status Reason Code input fields.
  - c. Click *Next Borrower*. A new Monthly Default Status Reports page is displayed. If this borrower is not the last borrower in your portfolio, proceed to step 3d. If this is the last borrower in your portfolio, click *Review Transmission*. The Review Monthly Default Status Reports page is displayed with the input status data. Refer to the Help for reviewing, modifying, deleting, and/or submitting monthly default status reports, if needed.
  - d. Repeat steps 3a through 3c for each first time borrower, or to enter monthly default status reports for borrowers who were previously updated on the Web Reporting input pages refer to Step 3e below.

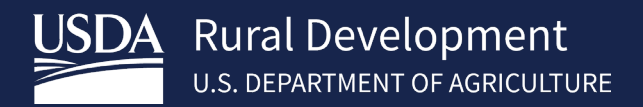

- e. <u>For borrowers who had default status information previously updated on the Web Reporting input</u> pages:
- f. Enter the Borrower SSN and click *Retrieve Borrower*. The Monthly Default Status Reports page is redisplayed with the message "The following fields have been prefilled from the prior monthly default status report. Please verify prefilled fields and complete blank items for this reporting period."
- g. Enter the Due Date of Last Installment Received.
- h. Click *Select* for Status of Mortgage Code and Status Reason Code. Drop down lists display valid status of mortgage codes and status reason codes. Click on the applicable status of mortgage code and status reason codes. Refer to the code definitions listed on the previous page, if necessary.
- i. Click *Next Borrower*. A new Monthly Default Status Reports page is displayed. If this borrower is not the last borrower in your portfolio, proceed to step 3i. If this is the last borrower in your portfolio click *Review Transmission*. The Review Monthly Default Status Reports page is displayed with the input status data. Refer to the Help for reviewing, modifying, deleting, and/or submitting monthly default status reports, if needed.
- j. Repeat steps 3e through 3h for each borrower, or to enter monthly default status reports for first time borrowers refer to Step 3a above.

### 4.7 Reviewing Monthly Default Status Reports

You can review current default statuses *that have not been transmitted* by accessing the Review Monthly Default Status Reports page. You must also submit your default statuses for transmission from this page.

Click **Review Transmission** on the Monthly Default Status Reports page. All default status reports that were entered on the Monthly Default Status Reports page are displayed on the Review Monthly Default Status Reports page. The default status reports are sorted by borrower social security number and displayed in ascending numerical order.

**HELPFUL HINT:** If you click *Submit Transmission*, you cannot review, modify, or delete any default statuses you just entered. Please be sure to make all modifications and/or deletions before you click *Submit Transmission*.

### 4.8 Modifying Monthly Default Status Reports

You can modify information for current default statuses *that have not been transmitted* by accessing the Review Monthly Default Status Reports page. You also submit your default statuses for transmission from this page.

- 1. Click *Review Transmission* on the Monthly Default Status Reports page. All default status reports that were entered on the Monthly Default Status Reports page are displayed on the Review Monthly Default Status Reports page. The default status reports are sorted by borrower social security number and displayed in ascending numerical order.
- 2. Click *Mod* (Modify) next to the borrower's monthly default status report that you want to modify. The Monthly Default Status Reports page for the selected monthly default status report is displayed with the data prefilled.
- 3. You can modify any of the fields listed below. All other data fields are protected.
  - Borrower Name
  - Property Location
  - Lender Loan Number

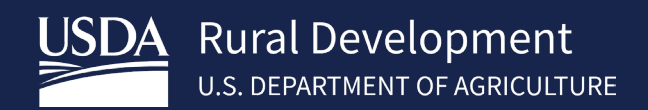

- Due Date of Last Installment Received
- Status of Mortgage Code
- Status Reason Code
- 4. Click *Update Modification*. The Review Monthly Default Status Reports page is redisplayed with the corrected data.

<u>After you have entered, reviewed, modified, and/or deleted monthly default status report</u> <u>data for your delinquent</u> <u>borrowers</u>, you are ready to submit the monthly default status reports for transmission. Access the Review Monthly Default Status Reports page to submit the monthly default status reports.

### 4.9 Deleting Monthly Default Status Reports

You can delete current default statuses *that have not been transmitted* by accessing the Review Monthly Default Status Reports page. You also submit your default statuses for transmission from this page.

- 1. Click *Review Transmission* on the Monthly Default Status Reports page. All default status reports that were entered on the Monthly Default Status Reports page are displayed on the Review Monthly Default Status Reports page. The default status reports are sorted by borrower social security number and displayed in ascending numerical order.
- 2. Click **Del** (Delete) next to the borrower's monthly default status report that you want to delete. The Delete Confirmation message box is displayed.
- 3. Click **OK** to delete the selected monthly default status report or click **Cancel** to return to the Review Monthly Default Status Reports page. If you clicked **OK**, the Review Monthly Default Status Reports page is redisplayed, and the selected default status is deleted.

<u>After you have entered, reviewed, modified, and/or deleted monthly default status report</u> <u>data for your delinquent</u> <u>borrowers</u>, you are ready to submit the monthly default status reports for transmission. Access the Review Monthly Default Status Reports page to submit the monthly default status reports.

### 4.10 Submitting Monthly Default Status Reports

<u>After you have entered, reviewed, modified, and/or deleted monthly default status report data for your</u> <u>delinquent borrowers</u>, you are ready to submit the monthly default status reports for transmission. You submit the monthly default status reports from the Review Monthly Default Status Reports page. Submit all your default statuses together as one transmission.

- 1. Click *Submit Transmission* on the Review Monthly Default Status Reports page. The Submit Confirmation page is displayed with the following information:
  - a. verification that the transmission has been accepted,
  - b. number of records transmitted, and
  - c. date of transmission.
- 2. Print the page as receipt for submission of transmission.
- 3. Click **OK**. The Monthly Default Status Reports page is displayed.

#### Click *Exit* to return to the USDA LINC Home page.

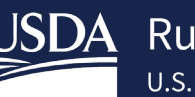

# 5 SFH Electronic Status Report (ESR) Corrections

USDA LINC SFH Electronic Status Report (ESR) Corrections is an interactive system that provides approved Rural Housing Service (RHS) lenders access to RHS system for the purpose of correcting errors on their monthly loan status reports and monthly default status reports. This section also allows lenders to enter contact information of their personnel responsible for the default and loan status reports as well as uploading supporting documentation. A glossary of Default Status Codes and Usage is included in this section.

# 5.1 Logging in to Electronic Status Reporting Corrections

Access the USDA LINC portal: <u>https://usdalinc.sc.egov.usda.gov/</u>

<u>USDA</u> artment of USDA LINC Lender Interactive Network Connection RUS LINC USDA LINC Home FSA LINC RBS LINC RHS LINC Home Message Board Site Mar Help NOTE: New User button and Log On hyper link for ESR have been moved to the ESR menu. ion 9.0 is high Rural Business Servic Rural Utilities Service To viet

Select the RHS LINC Home or the Rural Housing Service picture

On the RHS LINC Home page, select Electronic Status Reporting Corrections hyperlink:

| Single Family Guaranteed Rural Housing  |                                                      |
|-----------------------------------------|------------------------------------------------------|
| Electronic Status Reporting (ESR)       | NOTE:                                                |
| Electronic Status Reporting Corrections |                                                      |
| Guaranteed Annual Fee                   | Users eAuth Account must be "Verified Identity" to   |
| Loss claim Administration               | access the ESR system                                |
| Guaranteed Underwinding System (GUS)    |                                                      |
| ID Cross Reference                      | Licers o Auth ID must be given to the company's      |
| Application Authorization               | Users e-Auth ID must be given to the company s       |
| Application Autonization                | Security Administrator, who will add users ID to the |
| Training and Pacourses Library          | ESB system for access                                |
| Training and Resource Library           |                                                      |
|                                         |                                                      |

Input your e-Auth User Id and Password. Click LOGIN.

From the ESR Search Rejected Records (Lender) page users can search for default and/or investor status reports, navigate to borrower correction and view/update Contact Maintenance.

From the ESR Search Rejected Records (Lender) page users can search for default and/or investor status reports, navigate to borrower correction and view/update Contact Maintenance.

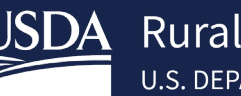

| USDA United States<br>Department of<br>Agriculture Electronic Status Reporting | You are logged in as Robbie Watson [Logout |  |  |  |  |  |  |
|--------------------------------------------------------------------------------|--------------------------------------------|--|--|--|--|--|--|
| USDA LINC Home FSA LINC Home RHS LINC Home RUS LINC Home RUS LINC Home         |                                            |  |  |  |  |  |  |
| Search Rejected Records Contact Maintenance                                    | н                                          |  |  |  |  |  |  |
|                                                                                |                                            |  |  |  |  |  |  |

#### Search Rejected Records (Lender)

| Search Filters                  |                         |
|---------------------------------|-------------------------|
| Report Type *                   | Select One              |
| Borrower Social Security Number |                         |
| Lender ID                       | 752921540               |
| Lender Name                     | NATIONSTAR MORTGAGE LLC |
|                                 |                         |

#### 5.2 Lender Contact Maintenance

Contact Maintenance page allows the lender to view/update contacts for their organization. The page will display Lender information and a list of the current contacts. Contacts may be added, and existing contacts may be updated or deleted within this page.

\*Note: Lenders must be logged in with their User ID associated with their respective Lender ID and Branch number to view the list of lender contacts.

#### Click Contact Maintenance.

| USDA<br>Department of<br>Agriculture                                                                             | You are logged in as Robbie Watson |
|----------------------------------------------------------------------------------------------------|------------------------------------|
| USDA LINC Home FSA LINC Home RBS LINC Home RHS LINC Home RUS LINC Home                                           |                                    |
| Search Rejected Records Contact Maintenance                                                                      |                                    |
| Search Rejected Records (Lender)                                                                                 |                                    |
| Click Add New to add new Contacts.                                                                               |                                    |
| Contact Maintenance (Lender)                                                                                     |                                    |
| Lender                                                                                                    |                                    |
| Lender ID 752921540 USDA Assigned Branch 001<br>NATIONSTAR MORTGAGE LLC<br>PO BOX 619094<br>DALLAS, TX 752619741 | × 1                                |
| Key Contacts                                                                                                    | +Add New                           |

A blank row will appear under the Key Contacts banner. Enter all required information. Once all the information is entered, click Submit at the bottom of the page to save your contact. Note: All fields with an \* are required.

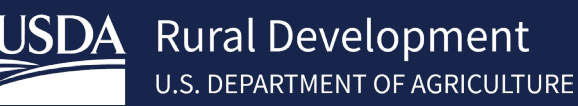

Contact Maintenance (Lender)

| Lender                                                                 |                                                   |                         |                         |                |      |                |          |
|------------------------------------------------------------------------|---------------------------------------------------|-------------------------|-------------------------|----------------|------|----------------|----------|
| Lender ID 752921540<br>NATIONSTAR M<br>PO BOX 619094<br>DALLAS, TX 752 | USDA Assigned Branch 001<br>ORTGAGE LLC<br>619741 |                         |                         |                |      |                |          |
| Key Contacts                                                           |                                                   |                         |                         |                |      |                | +Add New |
|                                                                        |                                                   |                         |                         |                |      |                |          |
| Last Name *                                                            | First Name *                                      | Email *                 | Alt Email               | Phone *        | Ext  | Contact Type * | Action   |
| Lender                                                                 | Kimberly                                          | klender@nationstar2.com | klender@nationstar3.com | (564) 111-3222 | 1454 |                | Delete   |
|                                                                        |                                                   | $\rightarrow$           | Submit Reset            |                |      |                |          |

The information is now saved, and an additional blank row is presented for entering more contacts.

| Contact Mai                                                                      | intenance (Lender                                          | )                       |                         |                   |      |                |          |
|----------------------------------------------------------------------------------|------------------------------------------------------------|-------------------------|-------------------------|-------------------|------|----------------|----------|
| Lender ID 752921540<br>NATIONSTAF<br>PO BOX 6190<br>DALLAS, TX 7<br>Key Contacts | USDA Assigned Branch 0<br>MORTGAGE LLC<br>194<br>752819741 | 01                      |                         |                   |      |                | +Add New |
| Last Name *                                                                      | First Name *                                               | Email *                 | Alt Email               | Phone *           | Ext  | Contact Type * | Action   |
| Lender                                                                           | Kimberly                                                   | klender@nationstar2.com | klender@nationstar3.com | n (564) 111-3222  | 1454 | LOAN STA'      | Delete   |
|                                                                                  |                                                            |                         |                         | (XXXX) XXXX-XXXXX |      | Select One 🗸   | Delete   |

#### 5.3 Search Rejected Records (Lender)

Lenders will be able to view and correct Rejected Investor Status Reports and Rejected Default Status Reports. The status reports will be accessed on the Search Rejected Records tab no matter the reporting method (EDI or Web Reporting). Lenders can begin processing error codes on the 13<sup>th</sup> business day of each month and must complete the list by the last day of each month.

Click on Search Rejected Records tab. Select Investor Status or Default Status as the Report Type. Input Borrowers SSN to limit the search. To display all rejected statuses leave the Borrower SSN field blank and click Submit.

| USDA<br>Department of<br>Agriculture                                   | lectronic Status Reporting                      | ogged in as Robbie Watson |  |  |  |  |  |  |
|------------------------------------------------------------------------|-------------------------------------------------|---------------------------|--|--|--|--|--|--|
| USDA LINC Home FSA LINC Home RBS LINC Home RHS LINC Home RUS LINC Home |                                                 |                           |  |  |  |  |  |  |
| Search Rejected Records                                                | Contact Maintenance                             |                           |  |  |  |  |  |  |
| Search Rejected Records (Lender)<br>Search Filters                     |                                                 |                           |  |  |  |  |  |  |
| Report Type *                                                          | Select One<br>Investor Status<br>Default Status |                           |  |  |  |  |  |  |
| Borrower Social Security Number                                        |                                                 |                           |  |  |  |  |  |  |
| Lender ID                                                              | 752921540                                       |                           |  |  |  |  |  |  |
| Lender Name                                                            | NATIONSTAR MORTGAGE LLC                         |                           |  |  |  |  |  |  |
|                                                                        | Submit Reset                                    |                           |  |  |  |  |  |  |

A full list of borrower error codes will display if no SSN was entered.

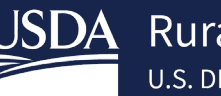

#### Search Rejected Records (Lender)

| Search Filters        |                      |                                          |                                             |                     |               |                                                                      |                                                       |  |
|-----------------------|----------------------|------------------------------------------|---------------------------------------------|---------------------|---------------|----------------------------------------------------------------------|-------------------------------------------------------|--|
| Report Type *         |                      | Investor Status                          | Investor Status                             |                     |               |                                                                      |                                                       |  |
| Borrower Social Secur | ity Number           |                                          | *Enter borrower SSN to narrow<br>search     |                     |               |                                                                      |                                                       |  |
| Lender ID             |                      | 941 65                                   |                                             |                     |               |                                                                      |                                                       |  |
| Lender Name           |                      | BANK IO                                  | CA, NA                                      |                     |               |                                                                      |                                                       |  |
|                       |                      |                                          |                                             | Submit              | Reset         |                                                                      |                                                       |  |
| Search Results        |                      |                                          |                                             |                     |               |                                                                      |                                                       |  |
|                       |                      |                                          |                                             |                     |               |                                                                      |                                                       |  |
| Report Date           | Property<br>Location | Borrower<br>SSN/ID/Name                  | Lender Loan<br>Number/Agency<br>Loan Number | Unpaid<br>Principal | Error<br>Code | Error Messages                                                       | Investor<br>Reporting<br>Action Code<br>(Description) |  |
| 03/31/2017            | МІ                   | *****4412<br>03000000<br>AIS, U.S.RLES A | 0000000003600901<br>50                      | \$1.00              | MA03515       | Tot Amt Delinq < 1 mth P&I invalid if Dflt Stat says loan is in Dflt | 01<br>ACTIVE                                          |  |
| 03/31/2017            | MI                   | *****7537<br>005<br>SPL INNIFER<br>L     | 000000005063699<br>50                       | \$60,511.74         | MA03515       | Tot Amt Deling < 1 mth P&I invalid if Dflt Stat says loan is in Dflt | 01<br>ACTIVE                                          |  |
| 03/31/2017            | MI                   | *****7514<br>196<br>HOJASON              | 0000000020790250<br>50                      | \$88,251.80         | MA03515       | Tot Amt Delinq < 1 mth P&I invalid if Dflt Stat says loan is in Dflt | 01<br>ACTIVE                                          |  |

#### 5.4 Lender Investor Status Error Corrections

The lender is responsible for reporting their entire portfolio monthly via Electronic Data Interchange (EDI) or Web reporting system. Investor status reports require the principal/interest payment, unpaid principal balance, total amount delinquent and investor reporting action code. Only 1 code can be used out of the 4 choices of 01-Active, 02-Loss Pending, 09-Payoff, 10-Servicing Transfer.

The lender will click on the blue link in the Report Date column of the selected borrower from the Search Rejected Records screen list.

| Search Results |                      |                                       |                                             |                     |               |                                                                      |                                                       |
|----------------|----------------------|---------------------------------------|---------------------------------------------|---------------------|---------------|----------------------------------------------------------------------|-------------------------------------------------------|
| Report Date    | Property<br>Location | Borrower<br>SSN/ID/Name               | Lender Loan<br>Number/Agency<br>Loan Number | Unpaid<br>Principal | Error<br>Code | Error Messages                                                       | Investor<br>Reporting<br>Action Code<br>(Description) |
| 03/31/2017     | MI                   | *****4412<br>0308 RLES A              | 0000000003600901<br>50                      | \$1.00              | MA03515       | Tot Amt Delinq < 1 mth P&I invalid if Dflt Stat says loan is in Dflt | 01<br>ACTIVE                                          |
| 03/31/2017     | MI                   | *****7537<br>0054<br>SPUI INIFER<br>L | 0000000005063699<br>50                      | \$60,511.74         | MA03515       | Tot Amt Delinq < 1 mth P&I invalid if Dft Stat says loan is in Dflt  | 01<br>ACTIVE                                          |

A new tab will appear "Maintain Rejected Record" where the lender can correct the data.

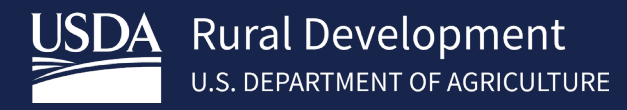

Search Rejected Records Contact Maintenance

## Reject Error Correction (Lender)

| General Information             |              |                    |                 |  |  |  |
|---------------------------------|--------------|--------------------|-----------------|--|--|--|
|                                 |              |                    |                 |  |  |  |
| Borrower ID                     | 030 '57      | Lender ID          | 94 65           |  |  |  |
| Borrower Social Security Number | *****4412    | Branch Number      | 011             |  |  |  |
| Borrower Name                   | AISH ES A    | Lender Name        | BAI ICA, NA     |  |  |  |
| Loan Amount                     | \$124,338.00 | Lender Loan Number | 000000003600901 |  |  |  |
| Reporting Period                | 2017/03      | Agency Loan Number | 50              |  |  |  |
| GEO State/County                | 26/062       |                    |                 |  |  |  |

| Single Family Housing 203 Loan Status Report - LOAN STATUS DETAIL |          |                           |            |  |  |  |
|-------------------------------------------------------------------|----------|---------------------------|------------|--|--|--|
|                                                                   |          |                           |            |  |  |  |
| Principal/Interest Payment *                                      | \$818.53 | Loan Status Received Date | 11/09/2017 |  |  |  |
| Unpaid Principal *                                                | C4 00    |                           |            |  |  |  |

Lender Investor Status Correction Example 1: Error Code MA03507 Unpaid Principal must be > 0, if the Investor Reporting Action Code = 01 or 02:

#### Reject Error Correction (Lender)

| General Information                                                                        |              |                           |                         |  |  |  |  |
|--------------------------------------------------------------------------------------------|--------------|---------------------------|-------------------------|--|--|--|--|
|                                                                                            |              |                           |                         |  |  |  |  |
| Borrower ID                                                                                | 221197960    | Lender ID                 | 752921540               |  |  |  |  |
| Borrower Social Security Number                                                            | *****0637    | Branch Number             | 001                     |  |  |  |  |
| Borrower Name                                                                              | ROSS, GERALD | Lender Name               | NATIONSTAR MORTGAGE LLC |  |  |  |  |
| Loan Amount                                                                                | \$92,820.00  | Lender Loan Number        | 596614314               |  |  |  |  |
| Reporting Period                                                                           | 2016/12      | Agency Loan Number        | 50                      |  |  |  |  |
| GEO State/County                                                                           | 26/025       |                           |                         |  |  |  |  |
| Sincle Family Housing 203 Loan Status Report - LOAN STATUS DETAIL                          |              |                           |                         |  |  |  |  |
|                                                                                            |              |                           |                         |  |  |  |  |
| Principal/Interest Payment *                                                               | \$527.00     | Loan Status Received Date | 05/04/2017              |  |  |  |  |
| Unpaid Principal *                                                                         | \$0.00       |                           |                         |  |  |  |  |
| Total Amount Delinquent *                                                                  | \$9,486.00   |                           |                         |  |  |  |  |
| Investor Report Action Code *                                                              | 01 = ACTIVE  |                           |                         |  |  |  |  |
|                                                                                            |              |                           |                         |  |  |  |  |
| Loan Status Reporting Error Messages                                                       |              |                           |                         |  |  |  |  |
| 1. MA03507 - Unpaid Principal must be > 0.00, if Investor Reporting Action Code = 01 or 02 |              |                           |                         |  |  |  |  |

In this case we will assume that the unpaid principal was zeroed out by mistake. Lender will type the correct dollar amount of \$20,000 in the unpaid principal field and click submit.

\*Note- you can only choose 1 Investor Report Action Code.

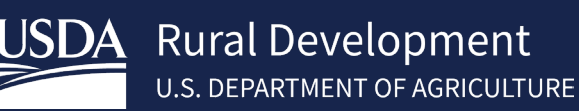

| Impaid Principal*     \$20,000.00       Total Amount Delinquent*     \$9,486.00   Lender corrects the Urr<br>Principle to a non-zero<br>to correct the error a<br>presses submit |                |
|----------------------------------------------------------------------------------------------------|----------------|
| Total Amount Delinquent *     \$9,486.00     Principle to a non-zero to correct the error a presses submit                                                                       | Inpaid         |
| presses submit                                                                                                    | o value<br>and |
|                                                                                                    | 1              |
| an Status Reporting Error Messages                                                                                                    |                |

Message box will appear letting the lender know that the changes have been accepted.

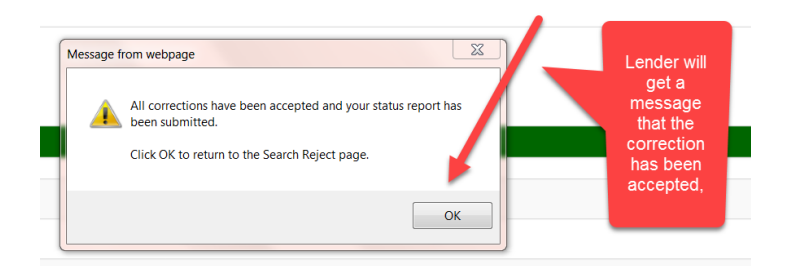

Lender will be returned to the Search Rejected Records homepage and the borrower rejection will be removed. Lender can work the next record or search for a new borrower.

#### Lender Investor Status Correction Example 2: Working a MA04300 Borrower Not Found Reject Error:

In this example, the lender knows that this borrower's loan is a (SFHG) Single Family Housing Guaranteed Loan. Scroll down on the Maintain Rejected Record page to Borrower Not Found Resolution Information. Click Yes and Submit.

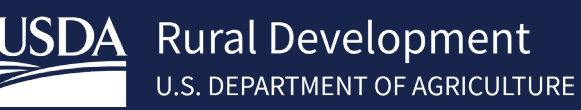

1. MA04300 - Borrower not found

| Single Family Housing 264 Default Status Report - DEFAULT STATUS DETAIL |                                                                  |                       |                      |                      |   |                                            |
|-------------------------------------------------------------------------|------------------------------------------------------------------|-----------------------|----------------------|----------------------|---|--------------------------------------------|
|                                                                         |                                                                  | Default S             | Status Received Date | 05/04/2017           |   | Default Code Help                          |
| Status Effective Date *                                                 | Code Sent                                                        | Default Status Code * | Code Sent            | Status Reason Code * |   | Due Date of Last<br>Installment Received * |
| 12/31/2016                                                              | 42                                                               | 42 = DELINQUENT       | 015                  | 015 = Other          | ~ | 11/01/2016                                 |
| Default Status Reporting Error Messages                                 |                                                                  |                       |                      |                      |   |                                            |
| 1. MA04300 - Borrower not found                                         |                                                                  |                       |                      |                      |   |                                            |
| Borrower Not Found Resolution Information                               |                                                                  |                       |                      |                      |   |                                            |
| Is this an SFHG Loan? Yes O No O                                        | In this case, the lo<br>knows this is a S<br>loan and will click | ender<br>FHG<br>Yes.  | Submit Cancel        |                      |   |                                            |

2 text boxes will appear. Enter the Borrower's Social Security Number. Click Submit

| Default Status Reporting Error Messages           |                                            |
|---------------------------------------------------|--------------------------------------------|
| 1. MA04300 - Borrower not found                   |                                            |
| Borrower Not Found Resolution Information         |                                            |
|                                                   |                                            |
| Is this an SFHG Loan? Yes 💿 No 🔿                  | Enter the SSN of the Porrower 2            |
| Enter the Borrower Social Security Number *       | times to confirm it, then press<br>Submit. |
| Re-enter the Borrower<br>Social Security Number * |                                            |
| s                                                 | Submit Cancel                              |

If the SSN is found in GLS and is different than what was originally entered a pop up box will display. Click OK.

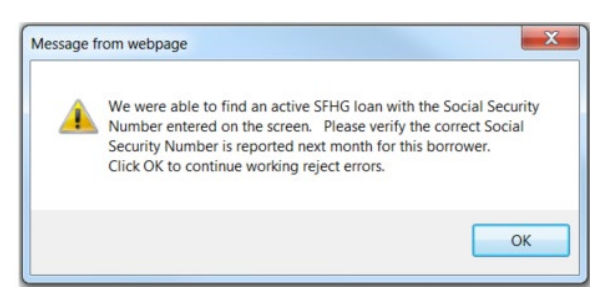

If the SSN is not found in GLS the page redisplays. Verify the SSN is correct and click Upload SSN Verification Document.

| Borrower Not Found Resolution                     | Information |                                  |                                                                                             |
|---------------------------------------------------|-------------|----------------------------------|---------------------------------------------------------------------------------------------|
| Is this an SFHG Loan? Yes   No                    | 0           |                                  | Since the lender is sure that the                                                           |
| Enter the Borrower Social Security<br>Number *    | *****4654   |                                  | SSN is correct, they can verify<br>this by clicking - "Upload SSN<br>Verification Document" |
| Re-enter the Borrower Social<br>Security Number * | *****4654   |                                  |                                                                                             |
|                                                   |             | Upload SSN Verification Document | Verification of SSN includes copy of Social Security card, W2, or W9                        |
|                                                   |             | Submit Cancel                    |                                                                                             |

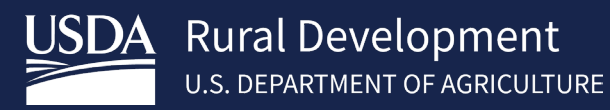

The user is directed to the ESR Upload Document page. Select the type of document of 11067 – SSN Verification. Click Browse button.

#### ESR Upload Document (Lender)

| Borrower and Lender Inform                                                                                                    | ation                                                |                                              |                                                 |     |  |
|----------------------------------------------------------------------------------------------------|------------------------------------------------------|----------------------------------------------|-------------------------------------------------|-----|--|
| Borrower ID/Name:                                                                                                    | 918343897 ALANIZ, NICOLE                             |                                              |                                                 |     |  |
| ender ID:                                                                                                    | 752921540                                            | USDA Assigned Branch:                        | 001                                             |     |  |
| ender Name:                                                                                                    | NATIONSTAR MORTGAGE LLC                              |                                              |                                                 |     |  |
| Address:                                                                                                    | PO BOX 619094                                        |                                              |                                                 |     |  |
|                                                                                                    | DALLAS, TX 75261-9741                                |                                              |                                                 |     |  |
| Add and Index Individual Do                                                                                                    | cument(s) into the Image Repository                  |                                              |                                                 |     |  |
|                                                                                                    |                                                      |                                              |                                                 |     |  |
| Acceptable file formats include                                                                                                    | Adobe PDF and TIF (no password protected PDF fil     | es). Individual documents may be uploaded in | the section below. File size is limited to 30 M | 1B. |  |
| User must provide the location for each individual document on a separate row by selecting the "Browser" pushbutton. Up to 12 individual documents can be uploaded at a time. Select "Submit Document(<br>individual document(s). |                                                      |                                              |                                                 |     |  |
| SSN Verification: Verification of                                                                                                    | of SSN includes copy of Social Security card, W2, or | W9                                           |                                                 |     |  |
| It may take several minutes aft                                                                                                    | er documents are uploaded to completely process a    | nd be available for display.                 |                                                 |     |  |
| Type of Document File                                                                                                    | Name                                                 | _                                            |                                                 |     |  |
|                                                                                                    | Browse                                               |                                              |                                                 |     |  |
| 11067 - SSN Verification                                                                                                    |                                                      |                                              | Click Browse Button                             |     |  |
|                                                                                                    | Browse                                               |                                              |                                                 |     |  |
| Select                                                                                                    |                                                      |                                              |                                                 |     |  |
| Colort                                                                                                    | Browse                                               |                                              |                                                 |     |  |
|                                                                                                    |                                                      |                                              |                                                 |     |  |
|                                                                                                    |                                                      |                                              |                                                 |     |  |
|                                                                                                    |                                                      | Insert more Documents                        |                                                 |     |  |

Navigate to the document, Select document and click Open. The file is attached and appears in the File Name. Click Submit Document(s)

| Lender ID:<br>Lender Name:<br>Address:             | 752921540<br>NATIONSTAR MORTGAGE LLC<br>PO BOX 619094<br>DALLAS, TX 75261-9741             | USDA Assigned Branch:                                 | 001                                                                               |
|----------------------------------------------------|--------------------------------------------------------------------------------------------|-------------------------------------------------------|-----------------------------------------------------------------------------------|
| Add and Index Individ                              | lual Document(s) into the Image Repository                                                 |                                                       |                                                                                   |
| Acceptable file formats                            | include Adobe PDF and TIF (no password protected PDF file                                  | es). Individual documents may be uploaded in th       | e section below. File size is limited to 30 MB.                                   |
| User must provide the l<br>individual document(s). | location for each individual document on a separate row by s                               | selecting the "Browser" pushbutton. Up to 12 inc      | lividual documents can be uploaded at a time. Select "Submit Document(s)" to uplo |
| SSN Verification: Verific                          | cation of SSN includes copy of Social Security card, W2, or V                              | V9                                                    |                                                                                   |
| It may take several min                            | utes after documents are uploaded to completely process an                                 | d be available for display.                           |                                                                                   |
| Type of Document                                   | File Name                                                                                  |                                                       |                                                                                   |
| 11067 - SSN Ve                                     | robbie.watson\Desktop\INVES1 Browse                                                        |                                                       |                                                                                   |
| Select                                             | Browse                                                                                     |                                                       |                                                                                   |
| Select                                             | Browse                                                                                     |                                                       |                                                                                   |
| Once<br>SSN ha                                     | e the document(s) verifying the<br>as been added, click the Submit<br>documents pushbutton | Insert more Documents Submit Document(s) Reset Cancel |                                                                                   |

Lender will be returned to the Search Rejected Records homepage and the borrower rejection will be removed. Lender can work the next record or search for a new borrower.

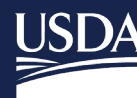

### 5.5 Lender Investor Status Reject Errors

| Error<br>Code | Error Message                                                                                                    | What Lender<br>Needs to<br>Check                                                                                               | Action Advice For Lender                                                                                                    | Report<br>Type<br>L - Loan Status<br>D - Default Status<br>B - Both |
|---------------|----------------------------------------------------------------------------------------------------|----------------------------------------------------------------------------------------------------|----------------------------------------------------------------------------------------------------|---------------------------------------------------------------------|
| MA03505       | Unpaid Principal<br>must = 0.00 if<br>Investor Reporting<br>Action Code = 09                                              | Is loan paid off?                                                                                                    | If Ioan is paid off, then Unpaid Principal must<br>= ZERO. Change the Unpaid Principal to<br>ZERO.                                                                                                    | L C - Conflict                                                      |
|               |                                                                                                    |                                                                                                    | If loan is not paid off, then change the<br>Investor Reporting Action to 01 (None), 02<br>(Loss Pending) or 10 (Servicing Transfer) to<br>reflect the state of the loan.                                                                                                    |                                                                     |
| MA03506       | Total Amount<br>Delinquent must =<br>0.00, if Investor<br>Reporting Action<br>Code = 09                                   | Is loan paid off?                                                                                                    | If loan is paid off, then Total Amount<br>Delinquent must = ZERO. Change the Total<br>Amount Delinquent to ZERO.                                                                                                    | L                                                                   |
|               |                                                                                                    |                                                                                                    | Investor Reporting Action to 01 (None), 02<br>(Loss Pending) or 10 (Servicing Transfer) to<br>reflect the state of the loan.                                                                                                    |                                                                     |
| MA03507       | Unpaid Principal<br>must be > 0.00, if<br>Investor Reporting<br>Action Code = 01<br>or 02                                 | Is loan paid off?<br>Has the correct<br>Default Status<br>Code been<br>reported?                                               | Investor Reporting Action Code of 01 or 02<br>indicates the loan is not paid off.<br>If Loan is not paid off, the Unpaid Principal<br>must be > ZERO.                                                                                                    | С                                                                   |
|               |                                                                                                    |                                                                                                    | If the default status code is not 1A, 1B, 17 or 47 change the Unpaid Principal to be > ZERO.                                                                                                    |                                                                     |
|               |                                                                                                    |                                                                                                    | If loan is paid off, then Investor Reporting Action Code must be 09 (Payoff).                                                                                                    |                                                                     |
| MA03508       | Total Amount<br>Delinquent must<br>be > 0.00, if<br>Investor Reporting<br>Action Code = 02                                | Is loan in a state<br>of Loss Pending<br>(02)?                                                                                 | If Ioan is in a state of Loss Pending (02), then<br>Total Amount Delinquent must be > ZERO.<br>Change the Total Amount Delinquent to be ><br>ZERO.                                                                                                    | L                                                                   |
|               |                                                                                                    |                                                                                                    | If loan is not in a state of Loss Pending (02),<br>then change the Investor Reporting Action to<br>01 (None), 09 (Payoff) or 10 (Servicing<br>Transfer) to reflect the state of the loan.<br>Appropriately change the Total Amount<br>Delinquent and/or Unpaid Principal Balance if<br>needed                                                                                                    |                                                                     |
| MA03510       | Total Amount<br>Delinquent must<br>be <= Loan<br>Amount                                                                   | USDA displays<br>the Loan<br>Amount.<br>Determine the<br>Total Amount<br>Delinguent.                                           | Change the Total Amount Delinquent to be <= to the Loan Amount.                                                                                                    | L                                                                   |
| MA03514       | Total Amount<br>Delinquent >= 1<br>month P&I invalid<br>when Default<br>Status indicates<br>the loan is not in<br>default | Has the correct<br>Default Status<br>Code been<br>reported?<br>Has the correct<br>Total Amount<br>Delinquent been<br>reported? | If the reported Default Status Code is correct,<br>then change the Total Amount Delinquent to<br>be < one month P&I.<br>If the reported Total Amount Delinquent is<br>correct ( >= 1 month P&I ), then change the<br>default status code to an account<br>reinstatement default status code, claim<br>termination of insurance default status, non-<br>claim termination of insurance default status | С                                                                   |

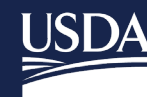

# USDA Rural Development U.S. DEPARTMENT OF AGRICULTURE

| Error<br>Code | Error Message                                                                                                    | What Lender<br>Needs to                                                                                                    | Action Advice For Lender                                                                                                    | Report<br>Type                                                    |
|---------------|----------------------------------------------------------------------------------------------------|----------------------------------------------------------------------------------------------------|----------------------------------------------------------------------------------------------------|-------------------------------------------------------------------|
|               |                                                                                                    | Check                                                                                                    |                                                                                                    | L - Loan Status<br>D - Default Status<br>B - Both<br>C - Conflict |
| MA03515       | Total Amount<br>Delinquent < 1<br>month P&I invalid<br>when Default<br>Status indicates<br>the loan is in<br>default                             | Has the correct<br>Default Status<br>Code been<br>reported?<br>Has the correct<br>Total Amount<br>Delinquent been<br>reported? | If the Default Status Code is correct, then<br>change the Total Amount Delinquent to be >=<br>one month P&I, to reflect the delinquency<br>amount.<br>If the reported Total Amount Delinquent is<br>correct (< 1 month P&I), then change the<br>default status code to a default status code to<br>be an account reinstatement default status,<br>claim termination of insurance default status,<br>non-claim termination of insurance default<br>status or a 1A default status. | C                                                                 |
| MA03516       | Default Status<br>Code must be<br>from the category<br>of Non-Claim<br>Termination of<br>Guarantee, if<br>Investor Reporting<br>Action Code = 09 | Is loan paid off?<br>Has the correct<br>Loan Status<br>Code been<br>reported?                                                  | If the Loan is paid off, then must report a<br>default status from the category of Non-Claim<br>Termination of Insurance.<br>If the Loan is not paid off, then change<br>Investor Reporting Action Code, and report<br>the appropriate Default Status Code to go<br>along with the Investor Reporting Action<br>Code.                                                                                                    | С                                                                 |
| MA03517       | Default Status<br>Code must be<br>from the category<br>of Claim<br>Termination of<br>Guarantee, if<br>Investor Reporting<br>Action Code = 02     | Is loan a loss<br>pending?<br>Has the correct<br>Loan Status<br>Code been<br>reported?                                         | If the Loan is Loss Pending, then must report<br>a default status from the category of Claim<br>Termination of Insurance.<br>If the Loan is not Loss Pending then change<br>Investor Reporting Action Code, and report<br>the appropriate Default Status Code to go<br>along with the Investor Reporting Action<br>Code.                                                                                                    | С                                                                 |
| MA03531       | Loss exists;<br>Investor Reporting<br>Action code<br>cannot = 09                                                                                 |                                                                                                    | A loss exists, change the Investor Reporting<br>Action Code to a valid code other than a 09.                                                                                                    | L                                                                 |
| MA04300       | Borrower not<br>found                                                                                                    | Is this a USDA<br>SFH loan?<br>Was the correct<br>Social Security<br>Number<br>reported?                                       | If this is a USDA SFH loan and the wrong<br>Social Security was reported, change and<br>report the correct Social Security Number.                                                                                                    | В                                                                 |
| MA11210       | Loan payoff not<br>allowed - Annual<br>fee is not<br>terminated.                                                                                 | Is loan paid off?<br>Has annual fee<br>been terminated<br>and paid?                                                            | If Ioan is not paid off, then change the<br>Investor Reporting Action to 01 (None), 02<br>(Loss Pending) or 10 (Servicing Transfer) to<br>reflect the state of the Ioan.<br>If the Ioan is paid off, then the Annual Fee<br>must be terminated and paid.<br>USDA will recognize the Loan Status as<br>being reported, but it will not be processed<br>until Annual Fee is terminated, been paid and<br>received by USDA.                                                         | L                                                                 |

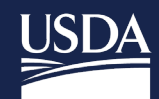

| Error<br>Code | Error Message                                                                                                    | What Lender<br>Needs to<br>Check              | Action Advice For Lender                                                                                                    | Report<br>Type<br>L - Loan Status<br>D - Default Status<br>B - Both<br>C - Conflict |
|---------------|----------------------------------------------------------------------------------------------------|-----------------------------------------------|----------------------------------------------------------------------------------------------------|-------------------------------------------------------------------------------------|
| MA11211       | Loan payoff not<br>allowed - Unpaid<br>annual fee.                                                                                                  | Is loan paid off?                             | If Ioan is not paid off, then change the<br>Investor Reporting Action to 01 (None), 02<br>(Loss Pending) or 10 (Servicing Transfer) to<br>reflect the state of the Ioan.<br>If the Ioan is paid off, then the Annual Fee<br>must be paid.<br>USDA will recognize the Loan Status was<br>reported, but it will not be processed until<br>Annual Fee has been paid and received by<br>USDA. | L                                                                                   |
| MA13010       | Investor Reporting<br>Action Code must<br>= 09 if the Default<br>Status Code is<br>from the category<br>of Non-Claim<br>Termination of<br>Guarantee | Is the loan<br>terminated or<br>paid in full? | If the Default Status Code 13, 29, 30 or 73 is<br>correct, then change the Investor Action Code<br>to 09<br>If the Default Status Code is incorrect, report<br>the appropriate code to go with the Inv Action<br>Code submitted                                                                                                    | С                                                                                   |

#### 5.6 Lender Default Status Error Corrections

The lender is responsible for reporting default statuses monthly via EDI or Web reporting.

The lender will click on the blue link in the Report Date column of the selected borrower from the Search Rejected Records screen display list.

|                |                      |                                        |                                             | Sub                            | mit Reset           |                          |               |                                                                         |
|----------------|----------------------|----------------------------------------|---------------------------------------------|--------------------------------|---------------------|--------------------------|---------------|-------------------------------------------------------------------------|
| Search Results |                      |                                        |                                             |                                |                     |                          |               |                                                                         |
| Report Date    | Property<br>Location | Borrower<br>SSN/ID/Name                | Lender Loan<br>Number/Agency<br>Loan Number | Due Date<br>of Last<br>Payment | Delinquency<br>Code | Status<br>Reason<br>Code | Error<br>Code | Error Messages                                                          |
| 03/31/2017     | WA                   | 87100009<br>LE\ARY A                   | 207525783<br>50                             | 04/01/2011                     | 48                  | 005                      | MA03515       | Tot Amt Delinq < 1 mth P&I invalid if Dft Stat says loan is<br>in Dft   |
| 03/31/2017     | ОК                   | *****4964<br>260<br>PE MBERTO          | 207677874<br>50                             | 02/01/2012                     | 48                  | 002                      | MA03515       | Tot Amt Deling < 1 mth P&I invalid if Dflt Stat says loan is<br>in Dflt |
| 03/31/2017     | FL                   | *****2017<br>630 ?<br>COLLOWI, KELLY J | 208423407<br>50                             | 04/01/2014                     | 30                  | 015                      | MA03514       | Tot Amt Delinq >= 1 mth P&I invalid if Dflt Stat says Ioan not Dflt     |

A new tab will appear "Maintain Rejected Record" where the lender can correct the data.

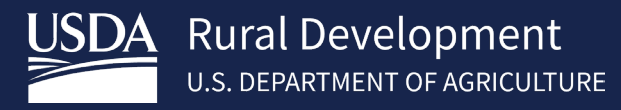

| Maintain F | Rejected | Record |
|------------|----------|--------|
|------------|----------|--------|

Search Rejected Records Contact Maintenance

#### Reject Error Correction (Lender)

| General Information             |              |                    |                     |
|---------------------------------|--------------|--------------------|---------------------|
|                                 |              |                    |                     |
| Borrower ID                     | 871 9        | Lender ID          | 941687665           |
| Borrower Social Security Number | *****6588    | Branch Number      | 011                 |
| Borrower Name                   | LEV Y A      | Lender Name        | BANK OF AMERICA, NA |
| Loan Amount                     | \$193,877.00 | Lender Loan Number | 000000207525783     |
| Reporting Period                | 2017/03      | Agency Loan Number | 50                  |
| GEO State/County                | 56/037       |                    |                     |

| Single Family Housing 203 Loan Status Report - LOAN STATUS DETAIL |            |                           |            |
|-------------------------------------------------------------------|------------|---------------------------|------------|
| Principal/Interest Payment *                                      | \$1,100.81 | Loan Status Received Date | 11/09/2017 |
| IInnaid Princinal *                                               |            |                           |            |

Lender Default Status Correction Example 1: Error Code MA03515 Total Amount Delinquent < 1 month P&I invalid when Default Status indicates the loan is in default. In this case lender entered the Total Amount Delinquent and clicked Submit.

Note: If lender notices additional fields that need correction such as Unpaid Principal, Default Status Code, etc. please correct those fields as well.

| Principal/Interest Payment *                                                                                                    | \$462.40                                                                                    |                                                                                          | Loan Status Received Date                                                | 11/09/2017                          |                |                                                                  |             |
|----------------------------------------------------------------------------------------------------|---------------------------------------------------------------------------------------------|------------------------------------------------------------------------------------------|--------------------------------------------------------------------------|-------------------------------------|----------------|------------------------------------------------------------------|-------------|
| Unpaid Principal *                                                                                                    | \$60,511.74                                                                                 |                                                                                          |                                                                          |                                     |                |                                                                  |             |
| Total Amount Delinquent *                                                                                                    | \$0.00                                                                                      |                                                                                          | Input the correct                                                        | ct Delq Amt <                       |                |                                                                  |             |
| nvestor Report Action Code *                                                                                                    | 01 = ACTIVE                                                                                 | ~                                                                                        |                                                                          |                                     |                |                                                                  |             |
| oan Status Reporting Error Messa                                                                                                    | ges                                                                                         |                                                                                          |                                                                          | (                                   | Note: If you r | notice any data t                                                | that is not |
| 1. MA03515 - Total Amount Deling                                                                                                    | uent < 1 month P&I invalid w                                                                | hen Default Status indicat                                                               | es the loan is in default                                                |                                     | as the error.  | ect those helds                                                  | as well     |
| 1. MA03515 - Total Amount Deling<br>ingle Family Housing 264 Defau                                                                           | uent < 1 month P&I invalid w<br>Ilt Status Report - DEFA                                    | when Default Status indicat                                                              | es the loan is in default                                                | l                                   | as the error.  |                                                                  | as well     |
| 1. MA03515 - Total Amount Deling                                                                                                    | uent < 1 month P&I invalid w                                                                | when Default Status indicat                                                              | es the loan is in default<br>Default Status Received Da                  | te 11/09/2017                       | as the error.  | Default Code Help                                                | + Add New   |
| 1. MA03515 - Total Amount Deling<br>ingle Family Housing 264 Defat<br>tatus Effective Date *                                                 | uent < 1 month P&I invalid w<br>ult Status Report - DEFA<br>Code Sent                       | rhen Default Status Indicat<br>ULT STATUS DETAIL<br>Default Status Co                    | es the loan is in default Default Status Received Da ode * Code Sent     | ite 11/09/2017<br>Status Reason Cod | e*             | Default Code Heip<br>Due Date of Last<br>Installment Recei       | + Add New   |
| 1. MA03515 - Total Amount Deling<br>ingle Family Housing 264 Defau<br>tatus Effective Date *                                                 | uent < 1 month P&I invalid w<br>It Status Report - DEFA<br>Code Sent<br>48                  | then Default Status indicat<br>ULT STATUS DETAIL<br>Default Status Co<br>48 = LOSS CLAIM | es the Ioan is in default Default Status Received Da ode * Code Sent O03 | tte 11/09/2017<br>Status Reason Cod | e *            | Default Code Help Due Date of Last Installment Receit 08/01/2015 | Add New     |
| 1. MA03515 - Total Amount Deling ingle Family Housing 264 Defau itatus Effective Date * I3/31/2017 International Status Reporting Error Mess | uent < 1 month P&I invalid w<br><b>JII Status Report - DEFA</b><br>Code Sent<br>43<br>sages | then Default Status indicat<br>ULT STATUS DETAIL<br>Default Status Co<br>48 = LOSS CLAIM | es the loan is in default Default Status Received Da ode * Code Sent     | ite 11/09/2017<br>Status Reason Cod | e*             | Default Code Help<br>Due Date of Last<br>Installment Receiv      | Add New     |

Message box will appear letting the lender know that the changes have been accepted.

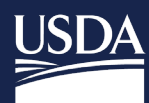

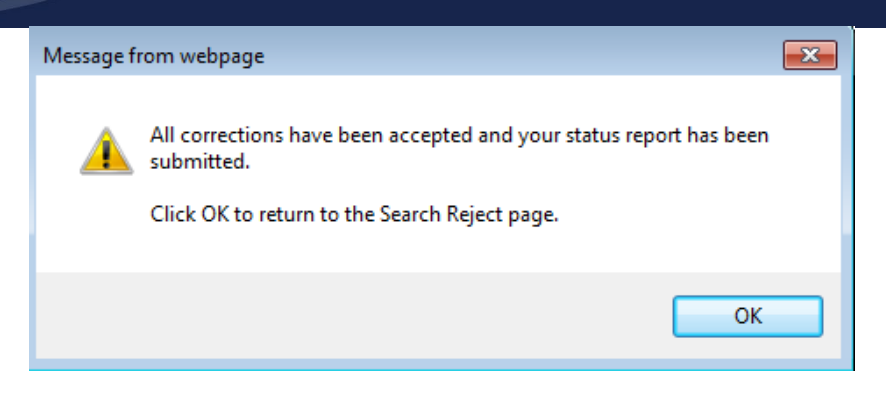

Lender will be returned to the Search Rejected Records homepage and the borrower rejection will be removed. Lender can work the next record or search for a new borrower.

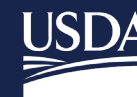

| Error   | Error Message                                                                          | What Lender Needs                                                             | Action Advice For Lender                                                                                                    | Report                                                                  |
|---------|----------------------------------------------------------------------------------------|-------------------------------------------------------------------------------|----------------------------------------------------------------------------------------------------|-------------------------------------------------------------------------|
| Code    |                                                                                        | to Check                                                                      |                                                                                                    | Туре                                                                    |
|         |                                                                                        |                                                                               |                                                                                                    | L - Loan<br>Status<br>D - Default<br>Status<br>B - Both<br>C - Conflict |
| MA03507 | Unpaid Principal must be<br>> 0.00, if Investor<br>Reporting Action Code =<br>01 or 02 | Is loan paid off?<br>Has the correct Default<br>Status Code been<br>reported? | Investor Reporting Action Code of 01 or 02<br>indicates the loan is not paid off.<br>If Loan is not paid off, the Unpaid Principal must<br>be > ZERO.<br>If the default status code is not 1A, 1B, 17 or 47<br>the Unpaid Principal must reflect an amount ><br>ZERO.<br>If loan is paid off, then Investor Reporting Action<br>Code must be 09 (Payoff). Change Investor<br>Reporting Action Code to be 09 (Payoff).                                                                                                    | C                                                                       |
| MA03509 | Loan Default Status<br>Code is not valid for<br>USDA SFH Default<br>Reporting          | What valid USDA SFH<br>Loan Status Code is<br>applicable to this loan?        | Change Loan Status Code to a valid USDA SFH<br>Loan Status Code that is applicable to the status<br>of the loan.                                                                                                    | D                                                                       |
| MA03511 | Status Reason Code is<br>not valid for USDA SFH<br>Default Reporting                   | What valid USDA SFH<br>Status Reason Code is<br>applicable to this loan?      | Change Loan Status Code to a valid USDA SFH<br>Loan Status Code that is applicable to the status<br>of the loan.                                                                                                    | D                                                                       |
| MA03512 | Must start new loan<br>default event with a<br>default status code of 42               | Does the loan have an open default event?                                     | If loan does not have an open default event and a<br>default status other than a 42 was reported, then<br>change loan status to a 42.<br>If multiple default statuses are being reported, a loan<br>default event must first be opened by reporting a<br>default status code of 42, before reporting any other<br>loan status code.<br>A loan is considered to have an open default event, if<br>the last reported default status was from one of these<br>categories:<br>General Account Delinquency<br>Delinquency Workouts<br>Ineligible for Loss Mitigation<br>Account in Foreclosure<br>Account in Bankruptcy<br>A loan is not considered to have an open default event,<br>If the loan has never had a default status reported in<br>the past<br>OR<br>If the last reported default status was from one of these<br>categories:<br>Account Reinstated<br>Claim Termination of Insurance<br>Non-Claim Termination of Insurance<br>A default status "42 - Delinquency" must always start a<br>new loan default event. | D                                                                       |

### 5.7 Lender Default Status Reject Errors

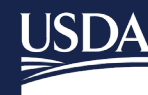

# USDA Rural Development U.S. DEPARTMENT OF AGRICULTURE

| Error   | Error Message                                                                                                    | What Lender Needs                                                                                                    | Action Advice For Lender                                                                                                    | Report                                                                  |
|---------|----------------------------------------------------------------------------------------------------|----------------------------------------------------------------------------------------------------|----------------------------------------------------------------------------------------------------|-------------------------------------------------------------------------|
| Code    |                                                                                                    | to Check                                                                                                    |                                                                                                    | Туре                                                                    |
|         |                                                                                                    |                                                                                                    |                                                                                                    | L - Loan<br>Status<br>D - Default<br>Status<br>B - Both<br>C - Conflict |
| MA03513 | Due Date of Last<br>Installment Received<br>must be within 90 days of<br>the current reporting<br>period, when an Account<br>Reinstated Default Status<br>Code is reported | Is the loan being<br>reinstated?<br>Was the correct Date of<br>Last Paid Installment<br>reported?                        | If the loan is being reinstated, change the Due<br>Date of Last Installment Received, so that the<br>Month and Year is within 90 days of the Month<br>and Year of the Reporting Period.                                                                                                    | D                                                                       |
| MA03529 | Status of Mortgage Date<br>cannot exceed Date of<br>Report                                                                                                    | Was the correct Status<br>of Mortgage Date<br>reported?                                                                  | Reporting a Default Status with a date in the<br>future is not allowed.<br>Change the Status of Mortgage Date to be less<br>than or equal to the Date of Report.                                                                                                    | D                                                                       |
| MA11104 | Due Date of Last<br>Installment Received<br>must be within 90 days of<br>the current reporting<br>period                                                                   | Was the correct Due<br>Date of Installment<br>Received reported?                                                         | Change the Last Installment Received Date to be<br>within 90 days of the current reporting period<br>If a default status from the category "Account<br>Reinstated is being reported, then change Due<br>Date of Last Installment Received, so that the<br>Month and Year is within 90 days of the Month<br>and Year of the Reporting Period                                                                                                    | D                                                                       |
| MA03514 | Total Amount Delinquent<br>>= 1 month P&I invalid<br>when Default Status<br>indicates the Ioan is not<br>in default                                                        | Has the correct Default<br>Status Code been<br>reported?<br>Has the correct Total<br>Amount Delinquent<br>been reported? | If the reported Default Status Code is correct,<br>then change the Total Amount Delinquent to be <<br>one month P&I.<br>If the reported Total Amount Delinquent is correct<br>( >= 1 month P&I), then change the default<br>status code to an account reinstatement default<br>status code, claim termination of insurance<br>default status, non-claim termination of insurance<br>default status or a 1A default status                                                  | С                                                                       |
| MA03515 | Total Amount Delinquent<br>< 1 month P&I invalid<br>when Default Status<br>indicates the Ioan is in<br>default                                                             | Has the correct Default<br>Status Code been<br>reported?<br>Has the correct Total<br>Amount Delinquent<br>been reported? | If the Default Status Code is correct, then change<br>the Total Amount Delinquent to be >= one month<br>P&I, to reflect the delinquency amount.<br>If the reported Total Amount Delinquent is correct<br>(< 1 month P&I), then change the default status<br>code to a default status code to be an account<br>reinstatement default status, claim termination of<br>insurance default status, non-claim termination of<br>insurance default status or a 1A default status. | С                                                                       |
| MA03516 | Default Status Code<br>must be from the<br>category of Non-Claim<br>Termination of Insurance,<br>if Investor Reporting<br>Action Code = 09                                 | Is loan paid off?<br>Has the correct Loan<br>Status Code been<br>reported?                                               | If the Loan is paid off, then must report a default<br>status from the category of Non-Claim<br>Termination of Insurance.<br>If the Loan is not paid off, then change Investor<br>Reporting Action Code, and report the<br>appropriate Default Status Code to go along with<br>the Investor Reporting Action Code.                                                                                                    | С                                                                       |

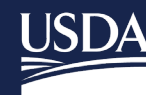

# USDA Rural Development U.S. DEPARTMENT OF AGRICULTURE

| Error<br>Code | Error Message                                                                                                    | What Lender Needs<br>to Check                                                                             | Action Advice For Lender                                                                                                    | Report<br>Type<br>L - Loan<br>Status<br>D - Default<br>Status<br>B - Both<br>C - Conflict |
|---------------|----------------------------------------------------------------------------------------------------|----------------------------------------------------------------------------------------------------|----------------------------------------------------------------------------------------------------|-------------------------------------------------------------------------------------------|
| MA03517       | Default Status Code<br>must be from the<br>category of Claim<br>Termination of Insurance,<br>if Investor Reporting<br>Action Code = 02         | Is loan a loss pending?<br>Has the correct Loan<br>Status Code been<br>reported?                          | If the Loan is Loss Pending, then must report a<br>default status from the category of Claim<br>Termination of Insurance.<br>If the Loan is not Loss Pending then change<br>Investor Reporting Action Code, and report the<br>appropriate Default Status Code to go along with<br>the Investor Reporting Action Code. | С                                                                                         |
| MA04300       | Borrower not found                                                                                                    | Is this a USDA SFH<br>loan?<br>Was the correct Social<br>Security Number<br>reported?                     | If this is a USDA SFH loan and the wrong Social<br>Security was reported, change and report the<br>correct Social Security Number.                                                                                                    | В                                                                                         |
| MA13000       | Foreclosure Sale Held<br>(1A) > time frame<br>allowed                                                                                          | Is there a property<br>redemption/confirmation<br>period and/or is a loss<br>claim pending?               | Foreclosure Sale Held (1A) cannot be reported<br>more than 3 consecutive months.<br>If property is located in a state with an applicable<br>redemption/confirmation period change code to<br>1R<br>If loss claim is pending change code to 48                                                                         | D                                                                                         |
| MA13001       | Redemption/Confirmation<br>action > time frame<br>allowed                                                                                      | Has the applicable<br>redemption/confirmation<br>period expired and/or<br>has a loss claim been<br>filed? | Redemption/Confirmation Required (1R) cannot<br>be reported more than 12 consecutive months if<br>the foreclosure sale has been held.<br>If property has been redeemed change code to<br>73 or 74<br>If loss claim is pending change code to 48                                                                       | D                                                                                         |
| MA13010       | Investor Reporting Action<br>Code must = 09 if the<br>Default Status Code is<br>from the category of Non-<br>Claim Termination of<br>Guarantee | Is the loan terminated or paid in full?                                                                   | If the Default Status Code 13, 29, 30 or 73 is<br>correct, then change the Investor Action Code to<br>09<br>If the Default Status Code is incorrect, report the<br>appropriate code to go with the Inv Action Code<br>submitted                                                                                       | С                                                                                         |

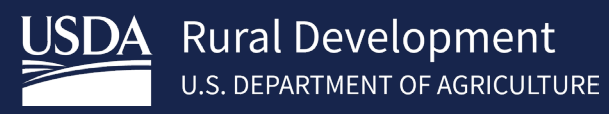

# 5.8 Default Status Codes and Usage

| STATUS<br>CODE | DEFINITION                            | GUIDANCE FOR USAGE                                                                                                    |
|----------------|---------------------------------------|----------------------------------------------------------------------------------------------------|
| General Accou  | Int Delinquency (AD): further         | reporting is required                                                                                                    |
| 42             | Delinquent                            | <ul> <li>Servicers must report a 42 code first to open a delinquent event</li> <li>Only report this code alone when no additional servicing actions are occurring</li> </ul>                                                                                                    |
|                |                                       | • Once a 42 is reported, the servicer does not have to report this code for subsequent monthly default status reports                                                                                                    |
|                |                                       | <ul> <li>If a loss mitigation option fails, no additional actions are<br/>pending, <u>and</u> the account remains in default: the most<br/>appropriate code may be 42</li> </ul>                                                                                                    |
| 01             | Quality Right Party Contact<br>(QRPC) | <ul> <li>Servicer has made live, confirmed contact with a<br/>borrower, or authorized representative. This is a<br/>onetime use code.</li> </ul>                                                                                                    |
| 24             | Government Seizure                    | <ul> <li>The dwelling is a government seizure</li> <li>Report code 24 when the servicer receives notification of the seizure</li> </ul>                                                                                                    |
| 31             | Probate                               | <ul> <li>The property is subject to probate. This may delay loss mitigation or foreclosure activity as the dwelling could be in the process of distribution to heirs/beneficiaries</li> <li>Servicer must report code 31 upon receipt of a death certificate or notification the borrower is deceased</li> <li>Servicer must retain evidence of probate which may include: a copy of the will, legal correspondence, etc.</li> </ul>                                                                                                    |
| 32             | Military Indulgence                   | <ul> <li>Servicers may grant a delinquent service member<br/>forbearance or stop foreclosure proceedings under the<br/>Service Members Civil Relief Act (SCRA) or similar State<br/>law. This includes borrowers on active duty, National<br/>Guard, and/or State supported military unit assignment.</li> <li>The ability to make mortgage payments must be directly<br/>impacted by the military service.</li> <li>If the account was not reported delinquent for the<br/>previous cycle, report code 42 and 32</li> <li>If the account was reported as 42 for the previous cycle,<br/>report code 32</li> </ul> |

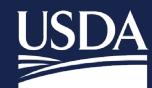

| STATUS<br>CODE | DEFINITION                                                                                                    | GUIDANCE FOR USAGE                                                                                                    |
|----------------|----------------------------------------------------------------------------------------------------|----------------------------------------------------------------------------------------------------|
| 34             | DEFINITION<br>Natural Disaster<br>To qualify as impacted by a<br>natural disaster, the<br>dwelling or employment<br>must be located in a<br>Presidentially Declared<br>Disaster (PDD) area as<br>defined by FEMA.<br>USDA may publish<br>extensions to moratorium<br>timeframes. | GUIDANCE FOR USAGE         Accounts paid as agreed:       If the loan is current, do not report it as code 34         New delinquent accounts/imminent default:       This guidance applies to: <ul> <li>loans that are a minimum of 30 days delinquent</li> <li>loans facing imminent default and the borrower has contacted the servicer to inform them of their current property/employment due to PDD</li> </ul> Servicer must report a code 42 and code 34         Continue to report code 34 until another code applies         If the borrower is determined to not be impacted by the PDD, stop reporting code 34 and report the applicable code         Delinquent accounts (previously reported as 42):         Continue to report the identified reason for the current default         If it is determined the disaster did impact the borrower's ability to make timely payments, report code 34         Accounts in approved loss mitigation plans:         Continue to report the approved loss mitigation code         If it is determined the disaster impacts the borrower's ability to be successful under the loss mitigation plan, report code 34 until a different code applies         Accounts in foreclosure (previously reported as 42):         A 90 day moratorium on all active or pending foreclosure activity is automatic from the date FEMA publishes the PDD         If the property is currently in foreclosure, the servicer must report the loan as code 34 and code AS (RD Moratorium) until it expires         Accounts in bankruptcy (previously reported as 4 |
|                |                                                                                                    |                                                                                                    |
|                |                                                                                                    |                                                                                                    |

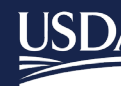

| STATUS<br>CODE | DEFINITION                              | GUIDANCE FOR USAGE                                                                                                    |
|----------------|-----------------------------------------|----------------------------------------------------------------------------------------------------|
| AS             | RD Moratorium                           | <ul> <li>The property is currently in foreclosure or has been referred for foreclosure action</li> <li>The dwelling or employment of the borrower(s) is located in a PDD</li> <li>A 90 day moratorium on all active or pending foreclosure activity is automatic from the date FEMA publishes the PDD, but the servicer must continue to report a monthly default status for these loans</li> <li>If the loan was not already reported as a foreclosure, report code 34 as the first code and then code AS to indicate to USDA that the moratorium is due to a natural disaster</li> <li>Continue to report code AS until: the moratorium expires, the borrower is able to resume regular payments, or a loss mitigation option is approved</li> <li>If the borrower fails on a loss mitigation option while the moratorium is still active, report code AQ for the failure, code 34 to denote the natural disaster, and code AS until the moratorium expires or another delinquency code is applicable</li> <li>If the borrower enters into bankruptcy during the moratorium timeframe, report code 34 and code AS. When the moratorium expires report the applicable bankruptcy code or an approved loss mitigation code</li> </ul> |
| H4             | Solicitation Letter                     | <ul> <li>Solicitation letter to borrower for loss mitigation options<br/>has been sent</li> </ul>                                                                                                    |
| Н5             | Streamline Solicitation<br>Letter       | <ul> <li>The borrower is at least 90 days past due</li> <li>The borrower has a deficiency balance of greater than \$5,000</li> <li>Subsequent reporting cycles must report the applicable status code</li> </ul>                                                                                                    |
| 78             | Borrower Program<br>Assistance Received | <ul> <li>Borrower has applied and is approved to receive assistance from a state, local, or federal program to assist with the mortgage obligation (Hardest Hit Fund, Emergency Homeowners Loan Program, etc.)</li> <li>Servicer may report code 78 upon notification from borrower of assistance, do not wait until funds are received</li> <li>If the assistance program does not help cure the delinquency or it runs out of funds, report the applicable delinquency code or an approved loss mitigation code</li> </ul>                                                                                                    |
| Delinguency V  | Workouts (AL): further repor            | ting is required                                                                                                    |

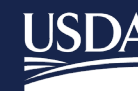

| STATUS<br>CODE | DEFINITION                       | GUIDANCE FOR USAGE                                                                                                    |
|----------------|----------------------------------|----------------------------------------------------------------------------------------------------|
| 06             | Formal Forbearance Plan          | <ul> <li>Borrower has been approved for a formal forbearance plan</li> <li>There is a written and signed agreement designed to bring the loan current typically within 6 months, but longer forbearance timeframes may be permitted</li> <li>If the borrower fails on the formal forbearance plan, report the delinquency status as code AQ</li> <li>If the formal forbearance plan fails but another loss mitigation option is approved, report code AQ along with the applicable new loss mitigation code</li> </ul>                                                                                         |
|                |                                  | <ul> <li>Formal Forbearance due to natural disaster:</li> <li>This code may also be used for plans designed specifically for borrowers affected by natural disasters, and must be reported until the borrower's financial condition improves. These plans may be extended for up to 12 months when the dwelling or employment is located in a PDD</li> <li>Report code 42 (if now delinquent), code 34, and finally code 06</li> <li>If the formal forbearance plan fails during the moratorium timeframe due to the natural disaster report code AS until another loss mitigation or deline weaps.</li> </ul> |
| 08             | Trial Payment Plan               | <ul> <li>Borrower has been approved for a trial payment plan</li> <li>Borrower is paying as agreed on trial payments</li> <li>Servicer must report code 42 (if not previously reported delinquent) and code 08</li> <li>If the trial repayment plan fails, report code AQ</li> <li>Subsequent reporting cycles must report the applicable status code</li> </ul>                                                                                                    |
| 09             | Special Forbearance              | <ul> <li>Borrower has been approved for a special forbearance<br/>due to unemployment</li> <li>Servicer must report code 42 (if not previously reported<br/>delinquent) and then code 09</li> <li>If the special forbearance fails, report code AQ</li> <li>Subsequent reporting cycles must report the applicable<br/>status code</li> </ul>                                                                                                    |
| 10             | Payment Supplement Acct<br>(PSA) | <ul> <li>Servicer is participating in the Payment Supplement<br/>Account (PSA) Pilot</li> <li>Borrower is not eligible for any other retention options</li> <li>Servicer has received the signed agreement from the<br/>borrower</li> </ul>                                                                                                    |

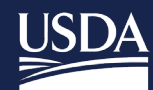

| STATUS<br>CODE | DEFINITION                                   | GUIDANCE FOR USAGE                                                                                                    |
|----------------|----------------------------------------------|----------------------------------------------------------------------------------------------------|
| 11             | Promise to Pay                               | <ul> <li>Borrower agrees to bring the mortgage current with one lump sum payment</li> <li>If the payment arrangement involves more than one scheduled payment, then this is not a promise to pay</li> <li>Loans delinquent for more than 30 or 60 days may not be appropriate for a promise to pay. Servicers must pursue alternative loss mitigation options if one lump sum payment cannot be met</li> <li>If the promise to pay is received in the same month the loan becomes delinquent, report code 42 and then code 11</li> <li>If the borrower fails to remit the agreed upon lump sum payment, report code AQ</li> <li>Subsequent reporting cycles must report the applicable status code</li> <li>If the borrower is approved for the promise to pay, but before the reporting cycle begins is approved for a different loss mitigation option, report the applicable code for the most recent approval</li> </ul> |
| 12             | Repayment / Informal<br>Forbearance Plan     | <ul> <li>An informal forbearance plan is an oral agreement to bring the loan current within 3 months or less</li> <li>If the account has not been previously reported as delinquent, report code 42 and then code 12</li> <li>If the account was previously reported as a 42, only report code 12</li> <li>If the borrower fails on the oral agreement, report code AQ</li> <li>Subsequent reporting cycles must report the applicable status code</li> </ul>                                                                                                    |
| 15             | Pre-foreclosure Acceptance<br>Plan Available | <ul> <li>Borrower is approved to participate in the pre-<br/>foreclosure sale program</li> <li>If a sale falls through, servicers must continue to report<br/>code 15 while the marketing timeframe is active</li> <li>If the marketing timeframe expires and no offers have<br/>been accepted, report code AQ and any delinquency or<br/>loss mitigation code as applicable</li> </ul>                                                                                                    |
| 26             | Refinance Started                            | <ul> <li>Borrower has been approved to refinance the mortgage</li> <li>Evidence of loan approval is documented</li> </ul>                                                                                                    |
| 28             | Modification Started                         | <ul> <li>Servicer has received signed modification agreement<br/>and applicable documents from the borrower</li> <li>Modified payments are not required to have been<br/>received at this time to report code 28</li> <li>If the modification fails, report code AQ</li> <li>Subsequent reporting cycles must report the applicable<br/>status code</li> </ul>                                                                                                    |

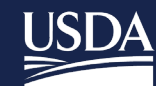

| STATUS<br>CODE | DEFINITION                                     | GUIDANCE FOR USAGE                                                                                                    |
|----------------|------------------------------------------------|----------------------------------------------------------------------------------------------------|
| 36             | Stand Alone Mortgage<br>Recovery Advance (MRA) | <ul> <li>Servicer has received signed MRA documents from the borrower</li> <li>Subsequent reporting cycles must report the applicable status code</li> </ul>                                                                                                    |
| 41             | Modification w/ Mortgage<br>Recovery Advance   | <ul> <li>Borrower has successfully completed a Trial Payment<br/>Plan</li> <li>Borrower is approved for a Modification with a<br/>Mortgage Recovery Advance (MRA)</li> <li>If the Modification with MRA fails, report code AQ</li> <li>Subsequent reporting cycles must report the applicable<br/>status code</li> </ul>                                                                                 |
| 44             | Deed-in-Lieu Started                           | Borrower has been approved for a Deed-in-Lieu                                                                                                    |
| 50             | Disaster Payment Deferral<br>Modification      | <ul> <li>The property or the borrower's employment has been impacted by a PDD</li> <li>The borrower can maintain the current contractual payment including any escrow shortage created by advances during the forbearance period</li> <li>Servicer has received a signed modification agreement from the borrower</li> <li>Subsequent reporting cycles must report the applicable status code</li> </ul> |
| 51             | Disaster Cap and Extend<br>Modification        | <ul> <li>The property or the borrower's employment has been impacted by a PDD</li> <li>The borrower can maintain the current contractual payment but <u>cannot</u> manage the additional escrow repayment amount</li> <li>Servicer has received a signed modification agreement from the borrower</li> <li>Subsequent reporting cycles must report the applicable status code</li> </ul>                 |
| 52             | Disaster Stand Alone MRA                       | <ul> <li>The property or the borrower's employment has been impacted by a PDD</li> <li>Servicer has received signed MRA documents from the borrower</li> <li>Subsequent reporting cycles must report the applicable status code</li> </ul>                                                                                                    |
| 55             | COVID Special Relief<br>Measure                | <ul> <li>The Borrower has been approved for COVID-19 Special<br/>Relief Measures</li> <li>Subsequent reporting cycles must report the applicable<br/>status code</li> </ul>                                                                                                    |
| 56             | Pandemic Mortgage<br>Recovery Advance (PMRA)   | <ul> <li>Servicer is participating in the PMRA Pilot</li> <li>Servicer has received signed agreement from the borrower</li> <li>Subsequent reporting cycles must report the applicable status code</li> </ul>                                                                                                    |

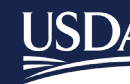

| STATUS<br>CODE | DEFINITION                                              | GUIDANCE FOR USAGE                                                                                                    |
|----------------|---------------------------------------------------------|----------------------------------------------------------------------------------------------------|
| AA             | Complete Financials<br>Received and in Review           | <ul> <li>Servicer has received complete borrower financials</li> <li>Financials are under review to determine appropriate loss mitigation options</li> </ul>                                                                                                    |
| АН             | Streamline Modification                                 | <ul> <li>Servicer has received a signed modification agreement<br/>from the borrower</li> <li>Subsequent reporting cycles must report the applicable<br/>status code</li> </ul>                                                                                                    |
| AQ             | Workout Failure                                         | <ul> <li>Borrower has failed to perform under the selected loss mitigation option</li> <li>Report code AQ for a missed scheduled payment for a trial payment plan, forbearance, or promise to pay</li> <li>Report code AQ when borrowers fail to return documents required for loss mitigation consideration</li> <li>Report AQ for one cycle, and then revert to code 42 or other applicable loss mitigation code</li> </ul>                                                                                                    |
| Ineligible for | Loss Mitigation (AI): further r                         | eporting is required                                                                                                    |
| AO             | Ineligible for Loss<br>Mitigation                       | <ul> <li>Servicer has exhausted all loss mitigation options</li> <li>Borrower is not eligible for any loss mitigation options or<br/>they declined options offered</li> <li>Report code AO before initiating foreclosure activity<br/>when these criteria apply</li> </ul>                                                                                                    |
| AP             | Ineligible for Loss<br>Mitigation Due to No<br>Response | <ul> <li>Servicer has offered loss mitigation options</li> <li>Borrower has failed to respond</li> <li>Report code AP before initiating foreclosure activity when these criteria apply</li> <li>A borrower who submitted a complete financial package but then is unresponsive may reflect code AA and code AP</li> <li>A borrower who failed on a loss mitigation option and then is unresponsive to new options may reflect code AQ and code AP</li> <li>A borrower who does not reaffirm their mortgage debt following bankruptcy (due to the servicers inability to perform collection calls/offer loss mitigation options) may reflect code AP and code 68</li> </ul> |
| Account in Fo  | reclosure (AF): further report                          | ing is required                                                                                                    |

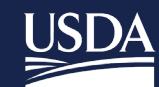

| STATUS<br>CODE | DEFINITION                                     | GUIDANCE FOR USAGE                                                                                                    |
|----------------|------------------------------------------------|----------------------------------------------------------------------------------------------------|
| 95             | State Mandated Delay & /<br>or Mediation       | <ul> <li>Foreclosure in process or pending foreclosure actions must be suspended due to a State mandated delay, a state law change, or the referral of the loan to mediation</li> <li>Report code 95 for suspension of foreclosure activity</li> <li>Continue to report code 95 until the impediment to foreclosure is resolved</li> <li>When impediment is resolved, report code 68 for foreclosures that were already in progress</li> <li>If the servicer must reinitiate the foreclosure, report the most applicable code which may be code 42</li> <li>Report code 95 before code 68 as applicable</li> <li>Do not report code 95 if title issues must first be resolved before further foreclosure action may occur</li> </ul> |
| 68             | First Legal Action to<br>Commence Foreclosure  | The first public legal action required to initiate     foreclosure is complete                                                                                                    |
| 33             | Contested Foreclosure                          | <ul> <li>Foreclosure is suspended due to borrower contesting the action</li> <li>Scenarios include but are not limited to these borrower actions: filed response to the foreclosure through an attorney or pro se, dispute of payments due, or allegations of predatory lending including origination, servicing, or document errors</li> </ul>                                                                                                    |
| 1A             | Foreclosure Sale Held                          | <ul> <li>The foreclosure sale was held</li> <li>Subsequent reporting cycles must report the applicable status code</li> </ul>                                                                                                    |
| 18             | 3 <sup>rd</sup> Party Foreclosure Sale<br>Held | <ul> <li>The foreclosure sale was held to a 3<sup>rd</sup> party for less than<br/>the full indebtedness</li> <li>Subsequent reporting cycle must report code 48 once<br/>the loss claim is filed</li> </ul>                                                                                                    |
| Account in Ba  | nkruptcy (AB): further report                  | ting is required                                                                                                    |
| 65             | Chapter 7 Bankruptcy                           | Borrower has filed a petition of bankruptcy under<br>Chapter 7                                                                                                    |
| 66             | Chapter 11 Bankruptcy                          | Borrower has filed a petition of bankruptcy under<br>Chapter 11                                                                                                    |
| 67             | Chapter 13 Bankruptcy                          | Borrower has filed a petition of bankruptcy under<br>Chapter 13                                                                                                    |
| 59             | Chapter 12 Bankruptcy                          | Borrower has filed a petition of bankruptcy under<br>Chapter 12                                                                                                    |
| 69             | Bankruptcy Plan Confirmed                      | <ul> <li>Bankruptcy court confirmed the bankruptcy plan</li> <li>Applicable code for all eligible bankruptcy plans</li> </ul>                                                                                                    |
| 76             | Bankruptcy Court<br>Clearance Obtained         | Bankruptcy is no longer an impediment to foreclosure                                                                                                    |
| Pending Clain  | n – further reporting is require               | ed                                                                                                    |
| 17             | Pre-Foreclosure Sale<br>Completed              | • The pre-foreclosure sale has been held.                                                                                                    |
| 47             | Deed-in-Lieu Completed                         | Deed in lieu of foreclosure was completed                                                                                                    |

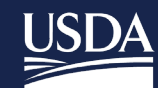

| STATUS<br>CODE | DEFINITION                            | GUIDANCE FOR USAGE                                                                                                    |
|----------------|---------------------------------------|----------------------------------------------------------------------------------------------------|
| 74             | Property Redeemed Not<br>Paid in Full | <ul> <li>According to state law requirements the borrower<br/>redeemed the property after the foreclosure sale</li> </ul> |
|                |                                       | <ul> <li>Bedemption amount less than full indebtedness: loan is</li> </ul>                                                |
|                |                                       | not paid in full                                                                                                    |
| 1E             | Eviction Started                      | • The first public action to initiate eviction was completed                                                              |
| 1R             | Foreclosure Sale Held –               | • The foreclosure sale was held and according to state law                                                                |
|                | Redemption/Confirmation               | requirements; there is an applicable                                                                                      |
|                | Required                              | redemption/confirmation period                                                                                            |
| Account Reins  | stated (AR): reporting on this        | case is concluded                                                                                                    |
| 20             | Reinstated by borrower                | Borrower reinstated the mortgage <b>without</b> the use of:                                                               |
|                | who retains                           | <ul> <li>loss mitigation (special forbearance, loan modification,</li> </ul>                                              |
|                | homeownership w/out                   | or SLS modification)                                                                                                    |
|                | Loss Mitigation                       | <ul> <li>informal or formal forbearance or repayment plan</li> </ul>                                                      |
|                | Intervention                          | borrower assistance                                                                                                    |
|                |                                       | promise to pay                                                                                                    |
| 21             | Reinstated by Assumptor               | <ul> <li>Mortgage was reinstated by assumptor</li> </ul>                                                                  |
| 98             | Reinstated after Loss                 | Borrower reinstated the mortgage <b>with</b> the use of:                                                                  |
|                | Mitigation Intervention               | <ul> <li>loss mitigation (special forbearance, loan modification,</li> </ul>                                              |
|                |                                       | or SLS modification)                                                                                                    |
|                |                                       | <ul> <li>informal or formal forbearance or repayment plan</li> </ul>                                                      |
|                |                                       | borrower assistance                                                                                                    |
|                |                                       | promise to pay                                                                                                    |
| Claim Termina  | ation of Guarantee: reporting         | on this case is concluded                                                                                                 |
| 48             | Loss Claim                            | Servicer has filed the loss claim                                                                                         |
| Non-Claim Te   | rmination of Guarantee (NC):          | reporting on this case is concluded. IRA Investor Reporting                                                               |
| Action Code "  | 09" must also be reported to          | terminate the loan.                                                                                                    |
| 13             | Paid in Full                          | The mortgage has been paid in full                                                                                        |
| 29             | Charge-off                            | Servicer has charged off part of the funds that would                                                                     |
|                |                                       | have paid the account in full                                                                                             |
|                |                                       | No loss claim will be filed with USDA                                                                                     |
| 30             | Third Party Sale                      | Foreclosure sale was held                                                                                                 |
|                |                                       | • 3 <sup>ro</sup> party paid the indebtedness in full                                                                     |
|                |                                       | No loss claim will be filed with USDA                                                                                     |
| 73             | Property Redeemed Paid in             | According to state law requirements the borrower                                                                          |
|                | Full                                  | redeemed the property after the foreclosure sale                                                                          |
|                |                                       | Loan is paid in full                                                                                                    |
|                |                                       | <ul> <li>No loss claim will be filed with USDA</li> </ul>                                                                 |

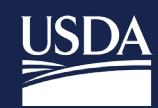

## 5.9 Default Status Codes and Usage

| STATUS<br>CODE | DEFINITION                              | GUIDANCE FOR USAGE                                                                                                    |
|----------------|-----------------------------------------|----------------------------------------------------------------------------------------------------|
| 001            | Death of Principal<br>Mortgagor         | The delinquency is attributed to the death of the principal borrower.                                                                                                    |
| 002            | Illness of Principal<br>Mortgagor       | The delinquency is attributed to a prolonged illness that keeps the principal borrower from working and generating income.                                                                                                    |
| 003            | Illness of Mortgagor's<br>Family Member | The delinquency is attributed to a principal borrower having incurred<br>extraordinary expenses as the result of the illness of a family member or<br>having taken on the sole responsibility for repayment of the mortgage<br>debt as the result of the co-borrower's illness.   |
| 004            | Death of Mortgagor's<br>Family Member   | The delinquency is attributed to a principal borrower having incurred<br>extraordinary expenses as the result of the death of a family member or<br>having taken on the sole responsibility for repayment of the mortgage<br>debt as the result of the co-borrower's death.       |
| 005            | Marital Difficulties                    | The delinquency is attributed to problems associated with a separation<br>or divorce, such as a dispute over ownership of the property, a decision<br>not to make payments until the divorce settlement is finalized, or a<br>reduction in the income to repay the mortgage debt. |
| 006            | Curtailment of Income                   | The delinquency is attributed to a reduction in the borrower's income,<br>such as a garnishment of wages, a change to a lower paying job,<br>reduced commissions or overtime pay, or loss of a part-time job.                                                                     |
| 007            | Excessive Obligations                   | The delinquency is attributed to a borrower having incurred excessive<br>debts (either in a single instance or as a matter of habit) that prevent<br>them from making payments on both those debts and the mortgage<br>debt.                                                      |
| 008            | Abandonment of Property                 | The delinquency is attributed to a borrower having abandoned the property for reasons that are not known by the Mortgagee (because the Mortgagee has not been able to locate the borrower).                                                                                       |
| 009            | Distant Employment<br>Transfer          | The delinquency is attributed to a borrower being transferred or relocated to a distant job location and incurring additional expenses for moving and housing in the new location, affecting their ability to pay both those expenses and the mortgage debt.                      |
| 010            | Neighborhood Problem                    | The delinquency is attributed to the property's location, which affects the borrower's ability to pay the mortgage debt.                                                                                                    |

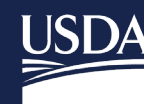

| STATUS<br>CODE | DEFINITION                 | GUIDANCE FOR USAGE                                                                                                    |
|----------------|----------------------------|----------------------------------------------------------------------------------------------------|
| 011            | Property Problem           | The delinquency is attributed to the condition of the property's<br>improvements (substandard construction, expensive and extensive<br>repairs needed, etc. requiring due of funds that would have been<br>available for the Mortgage Payment) or to the borrower's dissatisfaction<br>with the property or neighborhood.                     |
| 012            | Inability to Sell Property | The delinquency is attributed to an employment-related transfer.                                                                                                    |
| 013            | Inability to Rent Property | The delinquency is attributed to borrower needing rental income to make the mortgage payments and having difficulty in finding a tenant following an employment-related transfer.                                                                                                    |
| 014            | Military Service           | The delinquency is attributed to the principal borrower having entered active duty status and their military pay is insufficient to enable the continued payment of the existing mortgage debt.                                                                                                    |
| 015            | Other                      | Should be rarely used – additional reason codes at the request of the industry have been added; indicates that the delinquency is attributed to reasons that are not otherwise included in the list.                                                                                                    |
| 016            | Unemployment               | The delinquency is attributed to a reduction in income resulting from the principal borrower having lost their job.                                                                                                    |
| 017            | Business Failure           | The delinquency is attributed to a self-employed principal borrower<br>having a reduction in income and/or excessive obligations that are the<br>direct result of the failure of their business to remain a viable entity or, at<br>least, to generate sufficient profit that the borrower can rely on to meet<br>their personal obligations. |
| 019            | Casualty Loss              | The delinquency is attributed to the borrower having incurred a sudden,<br>unexpected property loss as the result of an accident, fire, storm, theft,<br>earthquake, etc.                                                                                                    |
| 022            | Energy-Environment Cost    | All other factors remained the same, but funds that would have been<br>available for the mortgage payment have been used for sharp increases<br>in utility costs or costs associated with the removal of environmental<br>hazards in or near the property.                                                                                    |
| 023            | Servicing Problems         | The delinquency is attributed to the borrower being dissatisfied with the way the mortgage servicer is servicing the mortgage or with the fact that the servicing of the mortgage has been transferred to a new mortgage servicer.                                                                                                    |
| 026            | Payment Adjustment         | The delinquency began after an increase in Principal and Interest (P&I)<br>due to a modification or after an escrow analysis where one or more<br>escrow item increased, including the spreading of the amount needed to<br>repay an escrow shortage over the next year.                                                                      |

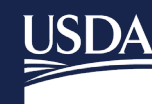

| STATUS<br>CODE | DEFINITION                       | GUIDANCE FOR USAGE                                                                                                    |
|----------------|----------------------------------|----------------------------------------------------------------------------------------------------|
| 027            | Payment Dispute                  | The delinquency is attributed to a disagreement between the borrower<br>and the mortgage servicer about the amount of the mortgage payment,<br>the acceptance of a partial payment, or the application of previous<br>payments, resulting in the borrower's refusal to make payments until the<br>dispute is resolved.               |
| 029            | Transfer of Ownership<br>Pending | The delinquency is attributed to the borrower having agreed to sell the property and deciding not to make any additional payments.                                                                                                    |
| 030            | Fraud                            | The delinquency is attributed to fraud related to the mortgage itself, whether during origination or after.                                                                                                    |
| 031            | Unable to Contact<br>Borrower    | For use with 30- and 60-day delinquencies where contact with the<br>borrower has not yielded a response; should be used rarely for any 90<br>day or more delinquency. Indicates that the reason<br>for delinquency cannot be ascertained because the borrower cannot be<br>located or has not responded to the servicer's inquiries. |
| 032            | Eligible Disaster Area           | Must be reported when a mortgage (mortgaged premises or borrower's place of employment) is affected by a disaster and is more than 30 days delinquent.                                                                                                    |
| 033            | Bank Issues                      | The delinquency is attributed to issues arising with the borrowers financial institution. This may include bank errors, deposit account fraud, etc.                                                                                                    |
| 034            | Forgot to Pay                    | The delinquency is attributed to the borrower forgetting to make a mortgage payment.                                                                                                    |
| 055            | National Emergency               | The delinquency is attributed to a National Emergency declaration that is not associated with a weather-related natural disaster.                                                                                                    |
| INC            | Incarceration                    | The delinquency is attributed to the principal borrower having been jailed or imprisoned (regardless of whether they are still incarcerated).                                                                                                    |

# 6 Contact US

| Technical Issues:                  | RD.HD@usda.gov or                                 |
|------------------------------------|---------------------------------------------------|
|                                    | 800-457-3642 Option 2, Option 2                   |
| Lender Reporting Branch:           | <u>rd.so.hsb@usda.gov</u> or                      |
|                                    | 877-636-3789                                      |
| Technical Issues: e-Authentication | https://www.eauth.usda.gov/eauth/b/usda/contactus |
|                                    | https://www.eauth.usda.gov/eauth/b/usda/faq       |

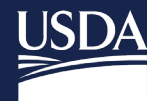

| Training & Guides |
|-------------------|
|-------------------|